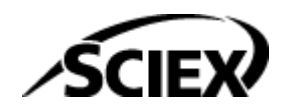

# **Funktionshandbuch**

**SCIEX OS Software** 

Berechnete Spalten

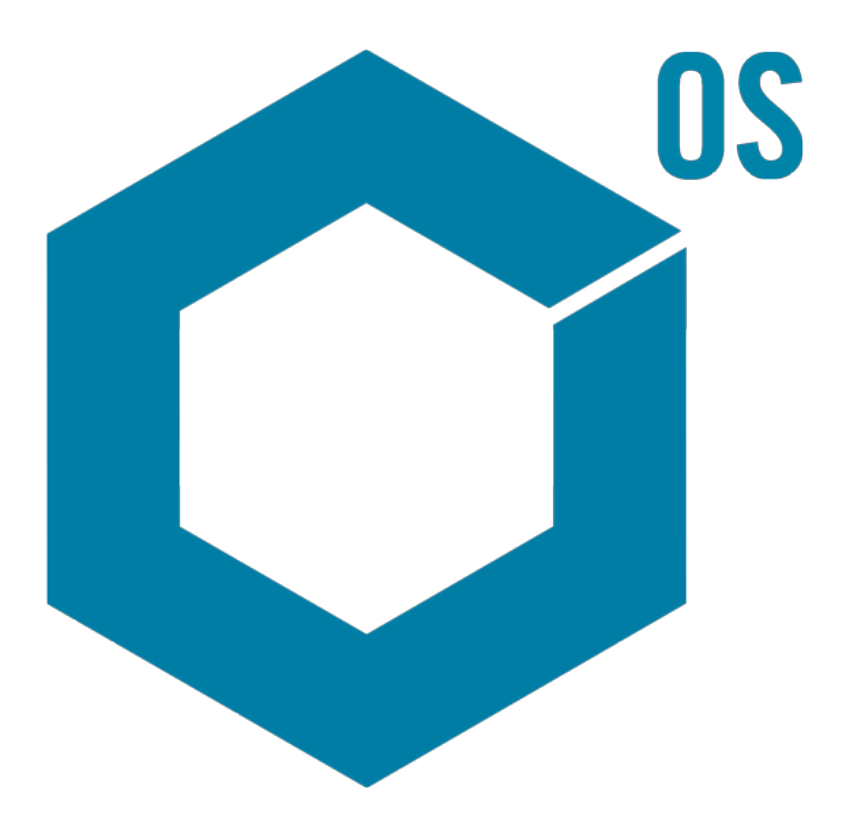

RUO-IDV-05-15884-DE-A

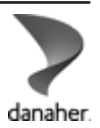

August 2024

Dieses Dokument wird Käufern eines SCIEX-Geräts für dessen Gebrauch zur Verfügung gestellt. Dieses Dokument ist urheberrechtlich geschützt und jegliche Vervielfältigung dieses Dokuments, im Ganzen oder in Teilen, ist strengstens untersagt, sofern keine schriftliche Genehmigung von SCIEX vorliegt.

Die in diesem Dokument beschriebene Software unterliegt einer Lizenzvereinbarung. Das Kopieren, Ändern oder Verbreiten der Software auf einem beliebigen Medium ist rechtswidrig, sofern dies nicht ausdrücklich durch die Lizenzvereinbarung genehmigt wird. Darüber hinaus kann es nach der Lizenzvereinbarung untersagt sein, die Software zu disassemblieren, zurückzuentwickeln oder zurückzuübersetzen. Es gelten die aufgeführten Garantien.

Teile dieses Dokuments können sich auf andere Hersteller und/oder deren Produkte beziehen, die wiederum Teile enthalten können, deren Namen als Marken eingetragen sind und/oder die Marken ihrer jeweiligen Inhaber darstellen. Jede Nennung solcher Marken dient ausschließlich der Bezeichnung von Produkten eines Herstellers, die von SCIEX für den Einbau in die eigenen Geräte bereitgestellt werden, und bedeutet nicht, dass eigene oder fremde Nutzungsrechte und/oder -lizenzen zur Verwendung derartiger Hersteller- und/oder Produktnamen als Marken vorliegen.

Die Garantien von SCIEX beschränken sich auf die zum Verkaufszeitpunkt oder bei Erteilung der Lizenz für die eigenen Produkte ausdrücklich zuerkannten Garantien und sind die von SCIEX alleinig und ausschließlich zuerkannten Zusicherungen, Garantien und Verpflichtungen. SCIEX gibt keinerlei andere ausdrückliche oder implizite Garantien wie beispielsweise Garantien zur Marktgängigkeit oder Eignung für einen bestimmten Zweck, unabhängig davon, ob diese auf gesetzlichen oder sonstigen Rechtsvorschriften beruhen oder aus Geschäftsbeziehungen oder Handelsbrauch entstehen, und lehnt alle derartigen Garantien ausdrücklich ab; zudem übernimmt SCIEX keine Verantwortung und Haftungsverhältnisse, einschließlich solche in Bezug auf indirekte oder nachfolgend entstehenden Schäden, die sich aus der Nutzung durch den Käufer oder daraus resultierende widrige Umstände ergeben.

Nur für Forschungszwecke. Nicht zur Verwendung bei Diagnoseverfahren.

Die hier erwähnten Marken und/oder eingetragenen Marken, einschließlich deren Logos, sind Eigentum der AB Sciex Pte. Ltd. oder ihrer jeweiligen Inhaber in den Vereinigten Staaten und/oder anderen Ländern (siehe sciex.com/trademarks).

AB Sciex<sup>™</sup> wird unter Lizenz verwendet.

© 2024 DH Tech. Dev. Pte. Ltd.

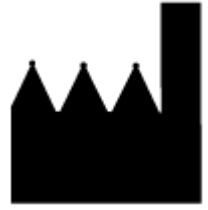

AB Sciex Pte. Ltd. Blk33, #04-06 Marsiling Industrial Estate Road 3 Woodlands Central Industrial Estate, Singapore 739256

# Inhalt

| 1 Überblick                                                 | 4  |
|-------------------------------------------------------------|----|
| 2 Formeln                                                   |    |
| Formeleditor                                                | 5  |
| Einfache Arithmetik                                         | 7  |
| Komplexere Funktionen                                       | 8  |
| IF-Funktion                                                 | 9  |
| Operatoren                                                  |    |
| Die Option Ergebnistextwerte behandeln als                  |    |
| Einfache Extraktion von nicht standardmäßigen Informationen |    |
| Beispiele: Formeln                                          |    |
| GET-Funktionen                                              |    |
| Aggregatfunktionen                                          |    |
| Numerische Funktionen                                       |    |
| Textfunktionen                                              |    |
| IF-Funktion                                                 | 36 |
| 3 Bedingtes Lookup                                          |    |
| Editor für das bedingte Lookup                              | 42 |
| Beispiele: Bedingtes Lookup                                 |    |
| A Formelreferenz                                            |    |
| Kontakt                                                     |    |
| Kundenschulung                                              | 79 |
| Online-Lernzentrum                                          | 79 |
| SCIEX Support                                               | 79 |
| Cybersicherheit                                             | 79 |
| Dokumentation                                               | 79 |

# Überblick

Berechnete Spalten sind Spalten, die entweder mithilfe einer Formel oder einer Tabelle für das bedingte Lookup erstellt werden. Berechnete Spalten werden in einer Prozessierungsmethode erstellt.

Während der Prozessierung werden die Formeln und Tabellen für das bedingte Lookup angewendet, und die Ergebnisse werden in benutzerdefinierten Spalten in der Ergebnistabelle angezeigt.

**Hinweis:** Wenn eine berechnete Spalte verwendet wird, die in einer früheren Version von SCIEX OS erstellt wurde, dann überprüfen Sie die Ergebnisse, um sicherzustellen, dass diese korrekt sind.

In diesem Dokument wird die Verwendung der Funktion "Berechnete Spalten" dargestellt.

**Hinweis:** Formeln können als frml-Dateien zur späteren Verwendung oder zur Freigabe importiert und exportiert werden.

# Formeleditor

Die folgende Abbildung zeigt die Oberfläche für den Formeleditor.

#### Abbildung 2-1: Formelseite

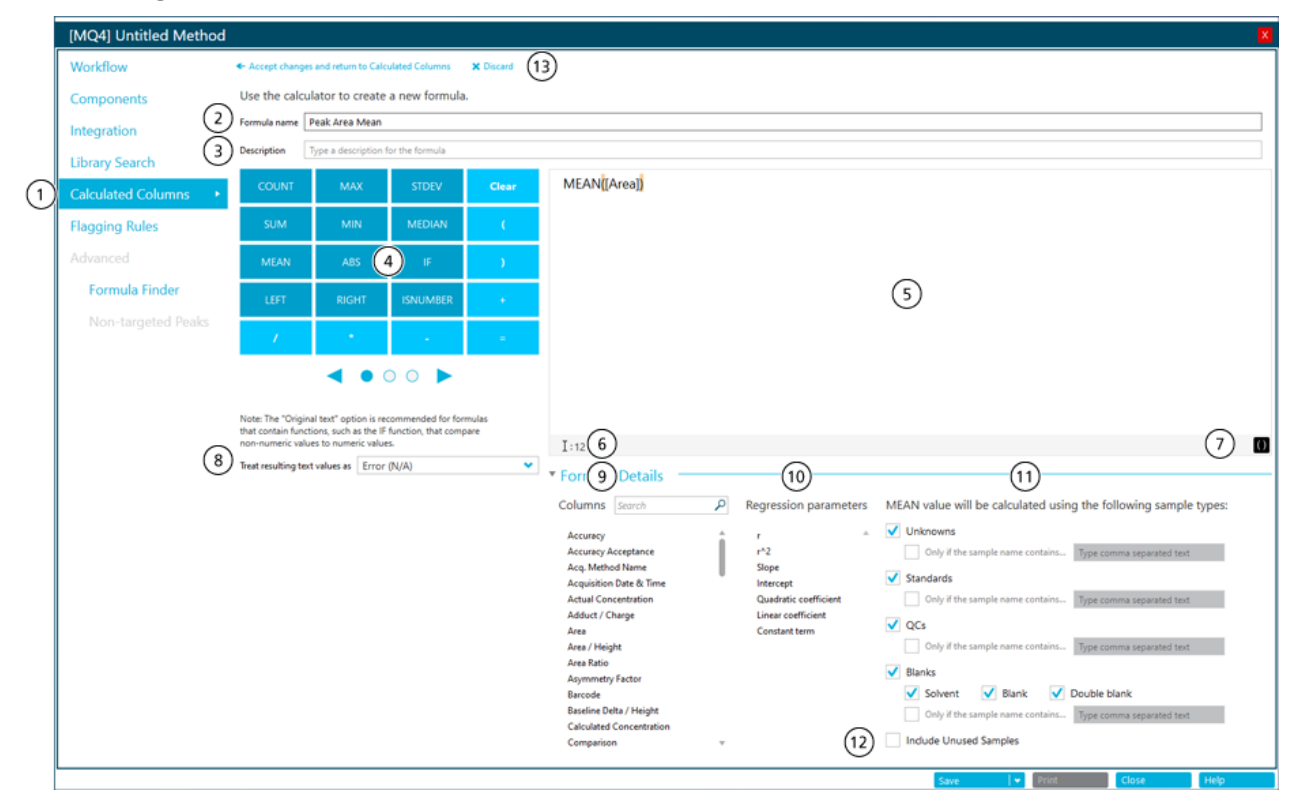

| Element | Beschreibung                                                                                                    |
|---------|----------------------------------------------------------------------------------------------------|
| 1       | Der Schritt <b>Berechnete Spalten</b> im Arbeitsablauf der<br>Prozessierungsmethode. Klicken Sie auf diese Option, um die Seite<br>"Berechnete Spalten" zu öffnen und klicken Sie dann auf <b>Hinzufügen</b><br>> <b>Formel</b> . |

| Element | Beschreibung                                                                                                    |  |  |  |  |
|---------|----------------------------------------------------------------------------------------------------|--|--|--|--|
| 2       | Das Feld <b>Formelname</b> . Geben Sie einen Namen für die Formel ein.                                                                                                    |  |  |  |  |
|         | <b>Hinweis:</b> Der Formelname darf keine eckigen Klammern oder runde<br>Klammern enthalten und er darf nicht identisch sein mit dem Namen<br>einer Funktion.                                                                                                    |  |  |  |  |
|         | Hinweis: Nachdem eine Formel in einer Markierungsregel oder einer<br>anderen Formel verwendet wurde, kann der Name der Formel nicht<br>mehr geändert werden.                                                                                                    |  |  |  |  |
|         | <b>Tipp!</b> Nach der Prozessierung wird die Formel als Spalte in der<br>Ergebnistabelle hinzugefügt. Die Kopfzeile der Spalte ist der Name<br>der Formel. Für eine optimale Nutzung der Bildschirmfläche empfiehlt<br>es sich, kurze Formelnamen zu verwenden. Ausführliche Informationen<br>können im Feld <b>Beschreibung</b> hinzugefügt werden. |  |  |  |  |
|         | <b>Tipp!</b> Verwenden Sie bei einer Berechnung mit mehr als einer Formel<br>aussagekräftige Präfixe und Zahlen, um die Sequenz zu bestimmen, in<br>der die Formeln verwendet werden.                                                                                                    |  |  |  |  |
| 3       | Das Feld <b>Beschreibung</b> . Die Beschreibung wird auf der Seite<br>"Berechnete Spalten" angezeigt.                                                                                                    |  |  |  |  |
|         | <b>Tipp!</b> Berücksichtigen Sie die Formel wenn möglich in der <b>Beschreibung</b> . So ist es nicht erforderlich, dass der Benutzer die Formel öffnet, um die Inhalte anzuzeigen.                                                                                                    |  |  |  |  |
| 4       | Ein Rechner, der gebräuchliche Funktionen und Operatoren enthält.<br>Siehe Abschnitte: Formelreferenz und Operatoren.                                                                                                    |  |  |  |  |
| 5       | Das Feld <b>Formel</b> . Geben Sie die Funktionen, Operatoren, Spalten und Werte ein, die in den Formeln verwendet werden sollen, bzw. wählen Sie diese aus.                                                                                                    |  |  |  |  |
| 6       | Validierungsabschnitt. Wenn das Feld <b>Formel</b> Fehler enthält, dann wird<br>in diesem Abschnitt eine Fehlermeldung angezeigt. In der Meldung wird<br>die Position identifiziert, an der der Fehler aufgetreten ist. Wenn der<br>Benutzer beispielsweise folgende Formel eingibt:                                                                 |  |  |  |  |
|         | <pre>IFS([Sample Type] == 'Standard'; 'Yes'; 'No')</pre>                                                                                                    |  |  |  |  |
|         | Dann wird die folgende Fehlermeldung angezeigt:                                                                                                    |  |  |  |  |
|         | The Formula contains an invalid function at position 1: IFS.                                                                                                    |  |  |  |  |
| 7       | Eine Option zum Hervorheben der Klammern im Feld <b>Formel</b> .                                                                                                    |  |  |  |  |

| Element | Beschreibung                                                                                                    |  |  |  |  |
|---------|----------------------------------------------------------------------------------------------------|--|--|--|--|
| 8       | Eine Reihe von Optionen, mit denen gesteuert wird, was mit den<br>Texteinträgen geschieht. Das Feld <b>Ergebnistextwerte behandeln als</b><br>ist wichtig in Spalten der Ergebnistabelle, die sowohl Zahlen- als auch<br>Textausgaben enthalten können, z. B. N/A, degenerate, <0, <0, >0,<br>not enough points, less than <i>n</i> points und das Symbol für<br>unendlich. Weitere Informationen finden Sie im Abschnitt: Die Option<br>Ergebnistextwerte behandeln als |  |  |  |  |
| 9       | Verfügbare Spalten der Ergebnistabelle. Klicken Sie auf eine Spalte, um diese zum Formel-Feld hinzuzufügen.                                                                                                    |  |  |  |  |
| 10      | Verfügbare Regressionsparameter. Klicken Sie auf einen Parameter, um diesen zum Formel-Feld hinzuzufügen.                                                                                                    |  |  |  |  |
|         | <b>Hinweis:</b> Regressionsparameter werden ausschließlich im Teilfenster<br>"Kalibrierkurve" angezeigt. Diese werden nicht als Spalten in der<br>Ergebnistabelle aufgenommen.                                                                                                    |  |  |  |  |
|         | <b>Hinweis:</b> Regressionsparameter werden in berechneten Spalten nur<br>für die Regressionstypen "Linear", "Linear durch Null", "Quadratisch"<br>und "Quadratisch durch Null" unterstützt. Sie werden nicht unterstützt<br>für die Regressionstypen <b>Leistung</b> , <b>Wagner</b> , <b>Hill</b> oder <b>Mittlerer</b><br><b>Reaktionsfaktor</b> .                                                                                                    |  |  |  |  |
| 11      | Verfügbare Probentypen. Wählen Sie die Probentypen aus, bei denen die Funktion ausgeführt wird.                                                                                                    |  |  |  |  |
|         | <b>Hinweis:</b> Dieser Abschnitt wird für Aggregatfunktionen angezeigt, d. h.<br>Funktionen, die auf mehrere Zeilen angewendet werden.                                                                                                    |  |  |  |  |
| 12      | Option zum Einfügen von Proben, für die das Kontrollkästchen <b>Verwendung</b> nicht aktiviert wurde.                                                                                                    |  |  |  |  |
|         | Hinweis: Dieser Abschnitt wird für Aggregatfunktionen angezeigt.<br>Standardmäßig werden nur Zeilen mit aktiviertem Kontrollkästchen<br>Verwendung in Berechnungen einbezogen, die Aggregatfunktionen<br>verwenden.                                                                                                    |  |  |  |  |
| 13      | Optionen zum Speichern oder Verwerfen der Formel.                                                                                                    |  |  |  |  |

# **Einfache Arithmetik**

Einfache Formeln können erstellt werden, um grundlegende mathematische Operationen durchzuführen.

### Beispiel: R<sup>2</sup>

[r]\*[r]

In diesem Beispiel wird der Multiplikationsoperator (\*) verwendet, um den R-Wert mit sich selbst zu multiplizieren, um den R<sup>2</sup>-Wert zu berechnen.

### Beispiel: Gesammelte Punkte pro Sekunde

```
[Points Across Baseline]/(([End Time]-[Start Time])*60)
```

In diesem Beispiel werden die Punkte entlang der Grundlinie durch die Sekunden vom Start bis zum Ende eines integrierten chromatografischen Peaks geteilt. Diese Formel verwendet die Operatoren Division (/), Multiplikation (\*) und Subtraktion (–).

# **Komplexere Funktionen**

Es sind viele weitere Funktionen und Kontrollstrukturen verfügbar. Einige gebräuchliche Funktionen wie z. B. **MEAN**, **MAX** und **MIN** werden im Rechner unter der Formelleiste angezeigt. Drücken Sie für eine vollständige Liste der Syntaxdetails, Operatoren und Funktionen auf **F1** auf der Seite des Formeleditors.

### Beispiel: MEAN([Area]) für Standards

Bei der Verwendung einer Funktion, die mit allen Werten arbeitet, kann der Benutzer die Proben auswählen, die in die Berechnung einbezogen werden.

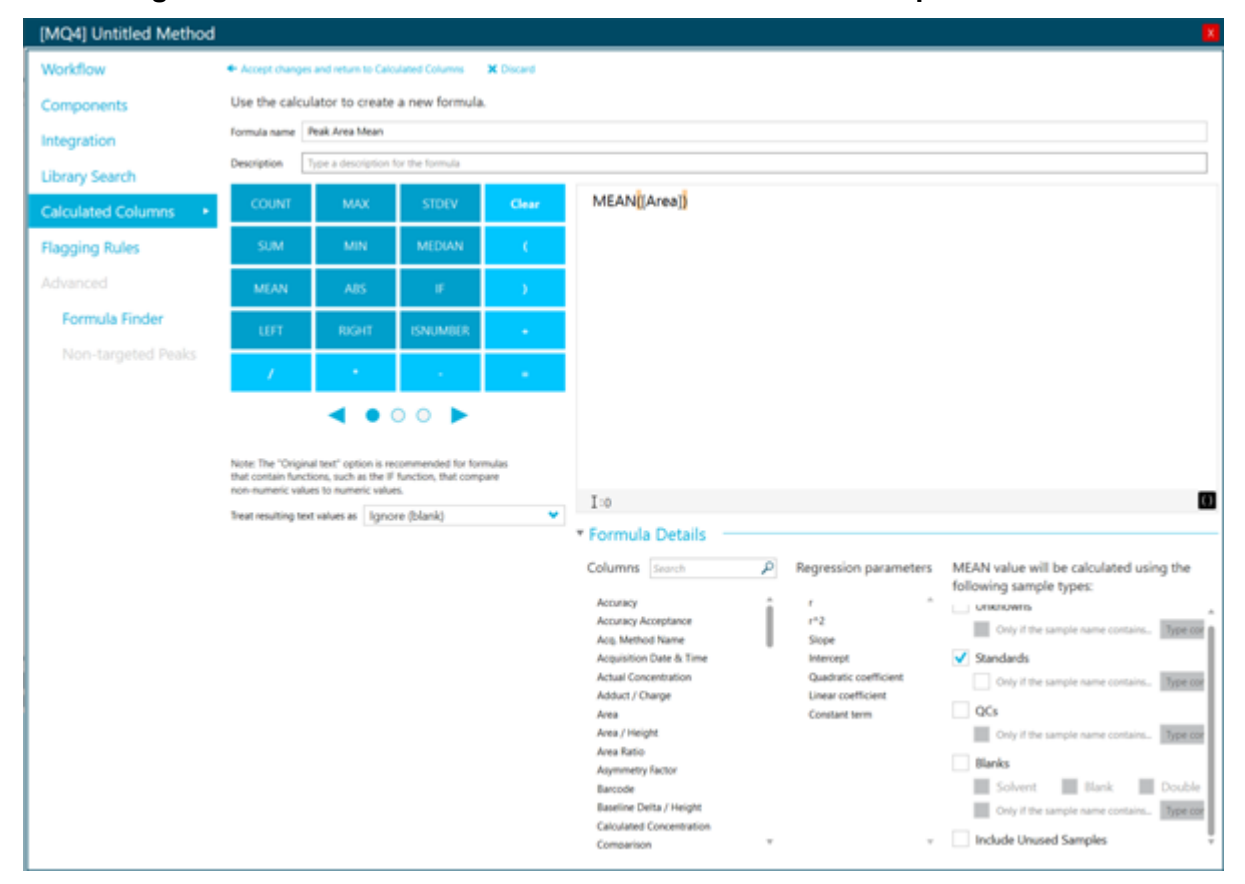

Abbildung 2-2: Nur den Mittelwert der Peak-Fläche der Standardproben erhalten

### Beispiel: Funktionen zusammenfügen

Einfache Arithmetik und komplexere Funktionen können zusammengefügt werden. Verwenden Sie zum Beispiel die folgende Formel, um die gesammelten Mittelpunkte pro Sekunde zu berechnen:

```
MEAN([Points Across Baseline]/(([End Time]-[Start Time])*60))
```

**Hinweis:** Die Kombination von Aggregatfunktionen wird nicht empfohlen. Erstellen Sie eine separate Spalte für jede Aggregatfunktion, und erstellen Sie dann eine Formel, die diese Spalten verwendet.

# **IF-Funktion**

Die **IF**-Funktion führt einen logischen Test durch und gibt dann als Ergebnis true oder false zurück. Testen Sie mit verschachtelten **IF**-Funktionen mehr als eine Bedingung. Die **IF**-Funktion kann mit anderen logischen Funktionen wie **und** und **oder** verwendet werden, um einen logischen Test zu erweitern.

Die grundlegende Syntax für die IF-Anweisung lautet wie folgt:

```
IF(condition;value if true;value if false)
```

Wobei Folgendes gilt:

- condition ist ein Wert oder ein logischer Ausdruck, der wahr oder falsch sein kann.
- *value if true* ist ein Wert, der in der Spalte der Ergebnistabelle angezeigt werden soll, wenn *condition* wahr ist.
- *value if false* ist ein Wert, der in der Spalte der Ergebnistabelle angezeigt werden soll, wenn *condition* falsch ist.

**Hinweis:** Die Zeichen && und || können für **und** und **oder** verwendet werden. Die Operatoren **und** und **oder** müssen von Leerzeichen umgeben sein, die Operatoren && und || jedoch nicht.

**Hinweis:** Das Symbol der **IF**-Funktion kann über den Rechner ausgewählt, eingegeben oder aus einer anderen Quelle kopiert werden. Bei der **IF**-Funktion muss die Groß-/ Kleinschreibung nicht beachtet werden.

**Hinweis:** Bei **IF**-Anweisungen mit mehr als einer *<condition>*, kann die fehlende Bewertung selbst einer *<condition>* dazu führen, dass ein *<value if false>* in der benutzerdefinierten Spalte in der Ergebnistabelle angezeigt wird.

Die **IF**-Funktion erlaubt die Verwendung anderer numerischer Funktionen (wie **Mittelwert** und **STDEV**) in der Formel in den Ausdrücken *condition*, *value if true* oder *value if false*.

#### condition

Einige Beispiele einer condition umfassen:

```
[Area]>5000
```

```
[Component Name]='Analyte 1'
```

[Retention Time] > 1 and [Retention Time] < 2

#### value if true und value if false

Die Ausdrücke value if true und value if false können entweder eine Zahl oder Text sein.

```
if([Retention Time]> 1 and [Retention Time]<2; '1-2 min RT
window';
'not applicable')</pre>
```

**Hinweis:** Zeilenumbrüche sind in Formeln nicht zulässig. Wenn eine Beispiel-Formel in das Formel-Feld eingefügt wird, dann entfernen Sie die Zeilenumbrüche.

# Operatoren

## Tabelle 2-1: Operatoren (im Rechner enthalten)

| Operator | Beschreibung                                                                                                    |
|----------|----------------------------------------------------------------------------------------------------|
| Ι        | Dividiert den Wert vor dem Operator durch den Wert nach dem<br>Operator.                                                          |
| *        | Multipliziert den Wert vor dem Operator mit dem Wert nach dem<br>Operator.                                                        |
| -        | Subtrahiert den Wert vor dem Operator vom Wert nach dem<br>Operator.                                                              |
| =        | Zeigt die Ausgabe der Funktion an.                                                                                                |
| +        | Addiert den Wert vor dem Operator zu dem Wert nach dem<br>Operator.                                                               |
| ()       | Gibt die Reihenfolge der Operationen an. Die zuerst<br>durchzuführenden Berechnungen müssen in Klammern<br>eingeschlossen werden. |

# Tabelle 2-2: Vergleichende und logische Operatoren (können manuell eingegeben werden)

| Operator | Beschreibung                                                                                                    |
|----------|----------------------------------------------------------------------------------------------------|
| <        | Wenn der Wert vor dem Operator kleiner ist als der Wert nach<br>dem Operator, dann lautet das Ergebnis true. Andernfalls ist das<br>Ergebnis false.        |
| <=       | Wenn der Wert vor dem Operator kleiner oder gleich dem Wert nach dem Operator ist, dann lautet das Ergebnis true. Andernfalls ist das Ergebnis false.      |
| >        | Wenn der Wert vor dem Operator größer ist als der Wert nach<br>dem Operator, dann lautet das Ergebnis true. Andernfalls ist das<br>Ergebnis false.         |
| >=       | Wenn der Wert vor dem Operator größer oder gleich dem Wert nach<br>dem Operator ist, dann lautet das Ergebnis true. Andernfalls ist<br>das Ergebnis false. |
| !=       | Wenn der Wert vor dem Operator nicht gleich dem folgenden<br>Wert ist, dann ist das Ergebnis true. Andernfalls ist das Ergebnis<br>false.                  |

| Operator | Beschreibung                                                                                                    |  |  |  |  |
|----------|----------------------------------------------------------------------------------------------------|--|--|--|--|
| &&       | Wenn die Ausdrücke vor und nach dem Operator beide "true" sind,<br>dann ist das Ergebnis true. Wenn einer oder beide Ausdrücke<br>"false" sind, dann ist das Ergebnis false. Zeichendarstellung des<br>booleschen Operators <b>und</b> . <b>&amp;&amp;</b> , <b>und</b> oder beide können in Formeln<br>verwendet werden. |  |  |  |  |
| II       | Wenn der Ausdruck vor oder nach dem Operator "true" ist, dann ist<br>das Ergebnis true. Wenn beide Ausdrücke "false" sind, dann ist<br>das Ergebnis false. Zeichendarstellung des booleschen Operators<br>oder.   , oder oder beide können in Formeln verwendet werden.                                                   |  |  |  |  |
| true     | <pre>Bei Spalten mit Kontrollkästchen werden Spalten identifiziert, bei<br/>denen das Kontrollkästchen aktiviert ist.<br/>Beispiel<sup>1</sup>: IF([Sample Type] = 'Standard'&amp;&amp;[Used]<br/>= true&amp;&amp;[Reportable] = true; 'Qualified STD<br/>reported';'')</pre>                                             |  |  |  |  |
| false    | Bei Spalten mit Kontrollkästchen werden Spalten identifiziert, bei denen das Kontrollkästchen deaktiviert ist.                                                                                                    |  |  |  |  |

# Tabelle 2-2: Vergleichende und logische Operatoren (können manuell eingegeben werden) (Fortsetzung)

# Die Option Ergebnistextwerte behandeln als

Die Option **Ergebnistextwerte behandeln als** steuert, wie Text in einer angepassten Spalte der Ergebnistabelle, die Text oder eine Kombination aus Zahlen und Text enthält, behandelt wird. Zum Beispiel enthält die Spalte **Probentyp** nur Text, die Spalte **Vorläufermasse** enthält nur Zahlenwerte und die Spalte **Berechnete Konzentration** enthält eventuell Zahlenwerte und Text.

Die Option **Ergebnistextwerte behandeln als** kann für jede Formel auf den Wert festgelegt werden, der für die in der Formel verwendeten Funktionen angewendet werden kann. Die folgenden Werte sind verfügbar:

- Null
- Ignorieren (Leerprobe)
- Fehler (n. z.)
- Originaltext

Hinweis: Weitere Informationen zu diesen Optionen finden Sie im Dokument: Hilfesystem.

Wenn Berechnungen mit den folgenden Funktionen durchgeführt werden, dann sind die empfohlenen Optionen Null, Ignorieren (Leerprobe) oder Fehler (n. z.): ANZAHL, MAX,

<sup>&</sup>lt;sup>1</sup> Zeilenumbrüche sind in Formeln nicht zulässig. Wenn eine Formel in das Formel-Feld eingefügt wird, dann entfernen Sie die Zeilenumbrüche.

STDEV, SUM, MIN, MEDIAN, GET, GETGROUP, SLOPE, INTERCEPT, MAD, GETSTAT, GETSAMPLECLOSEST, GETSAMPLECLOSESTHIGH, GETSAMPLECLOSESTLOW oder GETSAMPLEEQUAL. Diese Optionen werden auch bei den IF-Anweisungen empfohlen, wenn die Formel Spalten enthält, die möglicherweise numerische Werte enthalten.

Die Option **Originaltext** wird für die Verknüpfung von Textwerten empfohlen.

## Beispiel

In diesem Beispiel werden zwei Spalten verknüpft, die Textwerte enthalten. In diesem Fall wird die Option **Originaltext** empfohlen.

[Sample Name] + ' '+ [Sample Type]

Mit dieser Formel wird eine Zusammenfassungsspalte hinzugefügt, die den Namen der Probe und deren Typ enthält. Lautet der Probenname beispielsweise *Calibrator 1* und der Typ *Standard*, dann enthält die berechnete Spalte Calibrator 1 Standard. Bei dieser Formel wird **Ergebnistextwerte behandeln als** auf **Originaltext** festgelegt.

Mithilfe von ' ' wird eine Leerstelle hinzugefügt.

# Einfache Extraktion von nicht standardmäßigen Informationen

Mit den berechneten Spalten können Benutzer Informationen anzeigen, die nicht standardmäßig in den Ergebnistabellen verfügbar sind.

Um beispielsweise  $R^2$  als Spalte in der Ergebnistabelle anzuzeigen, klicken Sie auf  $R^2$  in der Liste **Regressionsparameter**.

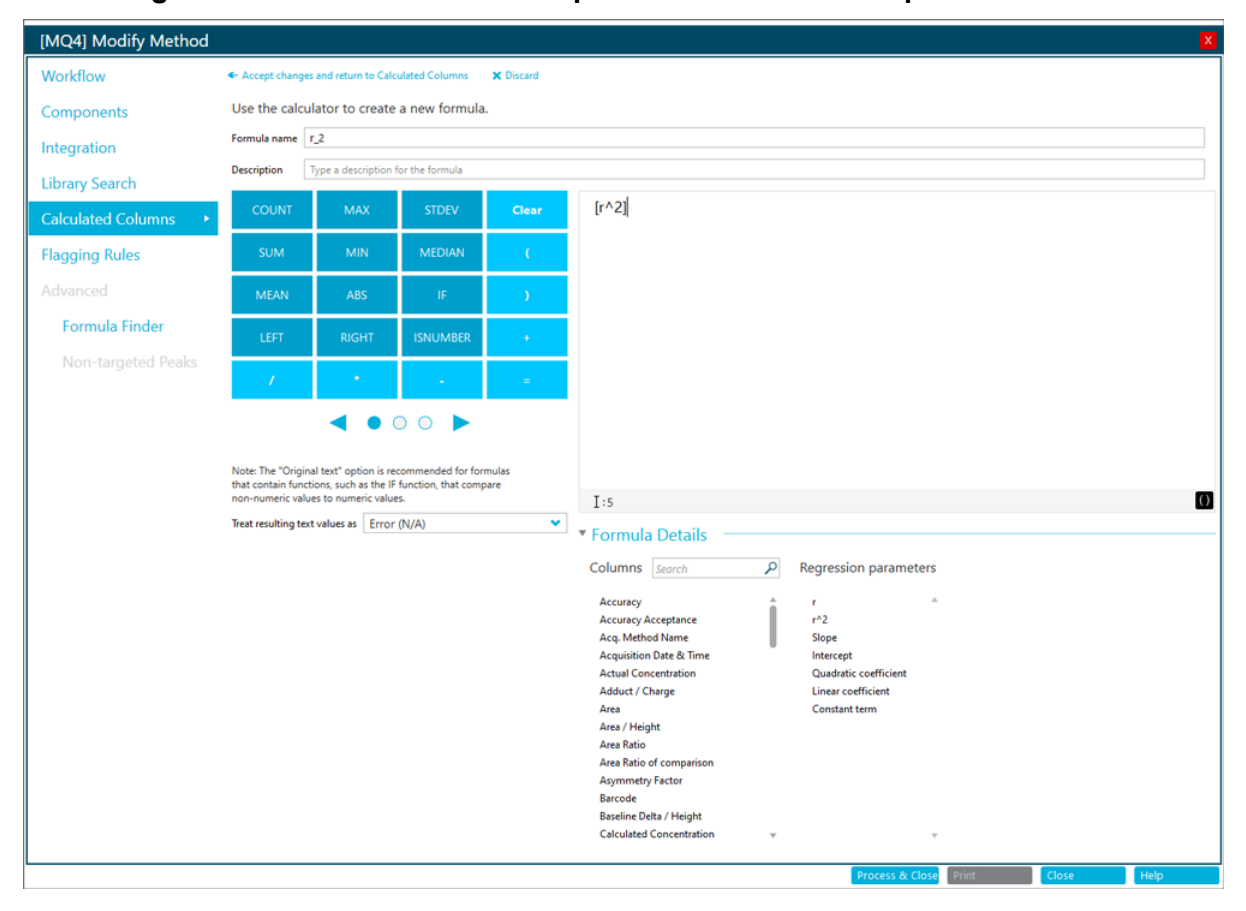

#### Abbildung 2-3: Eine benutzerdefiniert Spalte mit berechneten Spalten erstellen

# **Beispiele: Formeln**

# **GET-Funktionen**

Das lonenverhältnis des Standards mit der Fläche suchen, die der Fläche der unbekannten Probe am nächsten ist (GETSAMPLECLOSEST)

#### Abbildung 2-4: Formel: Ref MRM Ratio

| <ul> <li>Accept chang</li> </ul> | es and return to Calco                                                     | ulated Columns    | × Discard  |                                                                                                    |  |  |  |  |  |  |
|----------------------------------|----------------------------------------------------------------------------|-------------------|------------|----------------------------------------------------------------------------------------------------|--|--|--|--|--|--|
| Formula name                     | a name Ref MRM Ratio                                                       |                   |            |                                                                                                    |  |  |  |  |  |  |
| Description                      | Description Find ion ratio of a standard closest in area to unknown sample |                   |            |                                                                                                    |  |  |  |  |  |  |
| COUNT                            | MAX                                                                        | STDEV             | Clear      | GETSAMPLECLOSEST([Ion Ratio];[Area])                                                                                                    |  |  |  |  |  |  |
| SUM                              | MIN                                                                        | MEDIAN            | 0          |                                                                                                    |  |  |  |  |  |  |
| MEAN                             | ABS                                                                        | IF                | )          | Formula Details     Columns Search      Regression parameters GETSAMPLECLOSEST value will be calculated using the following sample types:                                                                                                    |  |  |  |  |  |  |
| LEFT                             | RIGHT                                                                      | ISNUMBER          | *          | Accuracy r Unknowns                                                                                                    |  |  |  |  |  |  |
| /<br>Note: The "Orig             | inal text* option is re                                                    | commended for for | =<br>mulas | Accuracy Acceptance     Image: Product of the sample name contains     Type comma separated text       Acq. Method Name     Slope       Acq. Method Name     Slope       Acq. Start Time (min)     Intercept       Acquisition Date & Time     Quadratic coefficient       Actual Concentration     Linear coefficient       Adduct / Charge     Constant term       Area     Only if the sample name contains |  |  |  |  |  |  |
| non-numeric va                   | ext values as Error                                                        | (N/A)             | ×          | Area / Height     Blanks       Area Ratio     Solvent       Area Ratio of comparison     Solvent       Asymmetry Factor     Only if the sample name contains       Barcode     V   Process & Close Print Close Help                                                                                                    |  |  |  |  |  |  |

Hinweis: Die folgende Tabelle gibt einen Überblick über die in der vorhergehenden Abbildung angezeigten Einstellungen.

## Tabelle 2-3: Einstellungen

| Name             | Formel Ausgabe P                                |                                                                                                    | Probentypen | Ergebnistextw<br>erte behandeln<br>als | Nicht<br>verwendete<br>Proben<br>einschließen |
|------------------|-------------------------------------------------|----------------------------------------------------------------------------------------------------|-------------|----------------------------------------|-----------------------------------------------|
| Ref MRM<br>Ratio | <b>GETSAMPLECLOSEST</b> ([Ion<br>Ratio];[Area]) | Das Ionenverhältnis eines<br>Standards mit der Fläche, die der<br>Fläche der anderen Proben am<br>nächsten ist. Siehe Spalte 1 in der<br>Abbildung: Abbildung 2-5. | Standards   | Fehler (n. z.)                         | Nein                                          |

Abbildung 2-5: Ergebnistabelle: Berechnete Spalten mit Ref MRM Ratio, High Ref MRM Ratio, Low Ref MRM Ratio, Equal Ref MRM Ratio

|       |               |               |                     |                     |                         |         |               | 1                | 2                     | 3                      | 4                      |                     |
|-------|---------------|---------------|---------------------|---------------------|-------------------------|---------|---------------|------------------|-----------------------|------------------------|------------------------|---------------------|
| Index | Sample Name ⊽ | Sample Type ♥ | Component<br>Name ⊽ | Component<br>Type ⊽ | Component<br>Group Name | Area ⊽  | ' Ion Ratio ⊽ | *Ref MRM Ratio ⊽ | *High Ref MRM Ratio ⊽ | ′ *Low Ref MRM Ratio ⊽ | *Equal Ref MRM Ratio 🗊 | 7 Actual Concentrat |
| 1     | BLANK         | Unknown       | vitd3 1             | Quantifiers         | vitd3                   | 9.172e1 | 0.782         | 1.177            | 1.177                 | N/A                    | N/A                    | N/A                 |
| 7     | BLANK         | Unknown       | vitd3 1             | Quantifiers         | vitd3                   | 6.818e2 | 0.536         | 1.177            | 1.177                 | N/A                    | N/A                    | N/A                 |
| 13    | STD_01        | Standard      | vitd3 1             | Quantifiers         | vitd3                   | 9.501e3 | 1.177         | 1.177            | 1.177                 | 1.177                  | 1.177                  | 4.50                |
| 19    | STD_02        | Standard      | vitd3 1             | Quantifiers         | vitd3                   | 5.679e4 | 1.128         | 1.128            | 1.128                 | 1.128                  | 1.128                  | 18.76               |
| 25    | STD_03        | Standard      | vitd3 1             | Quantifiers         | vitd3                   | 1.128e5 | 1.217         | 1.217            | 1.217                 | 1.217                  | 1.217                  | 37.50               |
| 31    | STD_04        | Standard      | vitd3 1             | Quantifiers         | vitd3                   | 1.709e5 | 1.130         | 1.130            | 1.130                 | 1.130                  | 1.130                  | 75.00               |
| 37    | STD_05        | Standard      | vitd3 1             | Quantifiers         | vitd3                   | 2.099e5 | 1.153         | 1.153            | 1.153                 | 1.153                  | 1.153                  | 112.50              |
| 43    | STD_06        | Standard      | vitd3 1             | Quantifiers         | vitd3                   | 2.806e5 | 1.196         | 1.196            | 1.196                 | 1.196                  | 1.196                  | 150.00              |
| 49    | BLANK         | Unknown       | vitd3 1             | Quantifiers         | vitd3                   | 6.084e2 | 0.858         | 1.177            | 1.177                 | N/A                    | N/A                    | N/A                 |
| 163   | 2920810037    | Unknown       | vitd3 1             | Quantifiers         | vitd3                   | 5.721e4 | 1.159         | 1.128            | 1.217                 | 1.128                  | N/A                    | N/A                 |
| 169   | 2120910317    | Unknown       | vitd3 1             | Quantifiers         | vitd3                   | 1.039e5 | 1.087         | 1.217            | 1.217                 | 1.128                  | N/A                    | N/A                 |
| 175   | 1320702698    | Unknown       | vitd3 1             | Quantifiers         | vitd3                   | 5.332e4 | 1.178         | 1.128            | 1.128                 | 1.177                  | N/A                    | N/A                 |
| 181   | 4420804700    | Unknown       | vitd3 1             | Quantifiers         | vitd3                   | 4.264e4 | 1.212         | 1.128            | 1.128                 | 1.177                  | N/A                    | N/A                 |

#### GETSAMPLECLOSESTHIGH, GETSAMPLECLOSESTLOW und GETSAMPLEEQUAL

#### Tabelle 2-4: Einstellungen

| Name                   | Formel                                              | Ausgabe                                                                                                    | Probentypen | Ergebnistextw<br>erte behandeln<br>als | Nicht<br>verwendete<br>Proben<br>einschließen |  |
|------------------------|-----------------------------------------------------|----------------------------------------------------------------------------------------------------|-------------|----------------------------------------|-----------------------------------------------|--|
| High Ref MRM<br>Ratio  | <b>GETSAMPLECLOSESTHIGH</b> ([Ion<br>Ratio];[Area]) | Das Ionenverhältnis des<br>nächstgelegenen Standards mit<br>einer Fläche größer oder gleich<br>der Fläche der unbekannten<br>Probe. Siehe Spalte 2 in der<br>Abbildung: Abbildung 2-5.  | Standards   | Fehler (n. z.)                         | Nein                                          |  |
| Low Ref MRM<br>Ratio   | <b>GETSAMPLECLOSESTLOW</b> ([Ion<br>Ratio];[Area])  | Das Ionenverhältnis des<br>nächstgelegenen Standards mit<br>einer Fläche kleiner oder gleich<br>der Fläche der unbekannten<br>Probe. Siehe Spalte 3 in der<br>Abbildung: Abbildung 2-5. | Standards   | Fehler (n. z.)                         | Nein                                          |  |
| Equal Ref<br>MRM Ratio | <b>GETSAMPLEEQUAL</b> ([Ion<br>Ratio];[Area])       | Das Ergebnis<br>von <b>GETSAMPLEEQUAL</b><br>ausschließlich für Standards.<br>Siehe Spalte 4 in der Abbildung:<br>Abbildung 2-5.                                                        | Standards   | Fehler (n. z.)                         | Nein                                          |  |

## Die Fläche zweier aufeinanderfolgender Proben vergleichen: GETVALUE für die Analyse der Wiederherstellung und Verschleppung

Tabelle 2-5: Einstellungen

| Name                    | Formel                                                                | Ausgabe                                                                       | Probentypen | Ergebnistextw<br>erte behandeln<br>als | Nicht<br>verwendete<br>Proben<br>einschließen |
|-------------------------|-----------------------------------------------------------------------|-------------------------------------------------------------------------------|-------------|----------------------------------------|-----------------------------------------------|
| Previous<br>SampleIndex | [Sample Index]-1                                                      | Der Index der vorherigen Probe in der Ergebnistabelle.                        | N/A         | Fehler (n. z.)                         | N/A                                           |
| Previous<br>SampleArea  | <b>GETVALUE</b> ([Area];<br>[PreviousSampleIndex];<br>[Sample Index]) | Die Flächen der Komponenten in<br>der Probe, die vor dieser erfasst<br>wurde. | Standards   | Fehler (n. z.)                         | Nein                                          |

| Sample<br>Type | Actual<br>Concentration | Component Type 🛛 🖓 | Area 🔻  | *PreviousSampleArea 🛪 | Sample ⊽<br>Index | *PreviousSampleIndex |
|----------------|-------------------------|--------------------|---------|-----------------------|-------------------|----------------------|
| Unknown        | N/A                     | Quantifiers        | 8.699e6 | N/A                   | 1                 | 0.000                |
| Solvent        | N/A                     | Quantifiers        | 4.174e3 | 8.699e6               | 2                 | 1.000                |
| Solvent        | N/A                     | Quantifiers        | 5.963e3 | 4.174e3               | 3                 | 2.000                |
| Solvent        | N/A                     | Quantifiers        | 3.220e3 | 5.963e3               | 4                 | 3.000                |
| Solvent        | N/A                     | Quantifiers        | 5.013e3 | 3.220e3               | 5                 | 4.000                |
| Blank          | N/A                     | Quantifiers        | 1.694e6 | 5.013e3               | 6                 | 5.000                |
| Blank          | N/A                     | Quantifiers        | 1.680e6 | 1.694e6               | 7                 | 6.000                |
| Blank          | N/A                     | Quantifiers        | 1.706e6 | 1.680e6               | 8                 | 7.000                |
| Standard       | 0.000050                | Quantifiers        | 1.498e6 | 1.706e6               | 9                 | 8.000                |
| Standard       | 0.000050                | Quantifiers        | 1.488e6 | 1.498e6               | 10                | 9.000                |
| Standard       | 0.000050                | Quantifiers        | 1.476e6 | 1.488e6               | 11                | 10.000               |
| Standard       | 0.000100                | Quantifiers        | 1.627e6 | 1.476e6               | 12                | 11.000               |
| Standard       | 0.000100                | Quantifiers        | 1.569e6 | 1.627e6               | 13                | 12.000               |
| Standard       | 0.000100                | Quantifiers        | 1.727e6 | 1.569e6               | 14                | 13.000               |
| Standard       | 0.000500                | Quantifiers        | 2.186e6 | 1.727e6               | 15                | 14.000               |
| Standard       | 0.000500                | Quantifiers        | 2.333e6 | 2.186e6               | 16                | 15.000               |
| Standard       | 0.000500                | Quantifiers        | 2.077e6 | 2.333e6               | 17                | 16.000               |
| Standard       | 0.001000                | Quantifiers        | 2.833e6 | 2.077e6               | 18                | 17.000               |
| Standard       | 0.001000                | Quantifiers        | 3.514e6 | 2.833e6               | 19                | 18.000               |
| Standard       | 0.001000                | Quantifiers        | 2.659e6 | 3.514e6               | 20                | 19.000               |
| Standard       | 0.002500                | Quantifiers        | 4.150e6 | 2.659e6               | 21                | 20.000               |
| Standard       | 0.002500                | Quantifiers        | 4.256e6 | 4.150e6               | 22                | 21.000               |
| Standard       | 0.002500                | Quantifiers        | 4.333e6 | 4.256e6               | 23                | 22.000               |
| Standard       | 0.005000                | Quantifiers        | 7.957e6 | 4.333e6               | 24                | 23.000               |

### Abbildung 2-6: Ergebnistabelle: PreviousSampleArea

# Werte aus zwei Übergängen in eine Zeile verschieben: GETGROUP

#### Tabelle 2-6: Einstellungen

| Name                             | Formel                                                                                                    | Ausgabe                                                                    | Probentypen | Ergebnistextw<br>erte behandeln<br>als | Nicht<br>verwendete<br>Proben<br>einschließen |
|----------------------------------|----------------------------------------------------------------------------------------------------|----------------------------------------------------------------------------|-------------|----------------------------------------|-----------------------------------------------|
| GET Ametryn<br>Group<br>CalcConc | <pre>GET([Calculated<br/>Concentration];'Ametryn<br/>1')+GET([Calculated<br/>Concentration];'Ametryn<br/>2')</pre> | Die gesamte berechnete<br>Konzentration für Ametryn 1 und<br>Ametryn 2.    | Unbekannte  | Fehler (n. z.)                         | Nein                                          |
| GETGROUP<br>Qual<br>CalcConc     | <b>GETGROUP</b> ([Calculated<br>Concentration];2)                                                                  | Die berechnete Konzentration für<br>den zweiten Übergang in der<br>Gruppe. | Unbekannte  | Fehler (n. z.)                         | Nein                                          |

| Sample Type | Component<br>Group Name | ✓ Component Name | v Calculated<br>Concentration | ▼ *GET Ametryn Group CalcConc | v *GETGROUP<br>Qual CalcConc | 7 Component Type ♥ |
|-------------|-------------------------|------------------|-------------------------------|-------------------------------|------------------------------|--------------------|
| Unknown     | Ametryn                 | Ametryn 1        | 0.0070940                     | 0.0138135                     | 0.0067196                    | Quantifiers        |
| Unknown     | Ametryn                 | Ametryn 2        | 0.0067196                     | 0.0138135                     | 0.0067196                    | Qualifiers         |
| Blank       | Ametryn                 | Ametryn 1        | 0.0001011                     | N/A                           | < 0                          | Quantifiers        |
| Blank       | Ametryn                 | Ametryn 2        | < 0                           | N/A                           | < 0                          | Qualifiers         |
| Blank       | Ametryn                 | Ametryn 1        | 0.0000261                     | N/A                           | < 0                          | Quantifiers        |
| Blank       | Ametryn                 | Ametryn 2        | < 0                           | N/A                           | < 0                          | Qualifiers         |
| Blank       | Ametryn                 | Ametryn 1        | 0.0000620                     | 0.0001700                     | 0.0001081                    | Quantifiers        |
| Blank       | Ametryn                 | Ametryn 2        | 0.0001081                     | 0.0001700                     | 0.0001081                    | Qualifiers         |
| Unknown     | Ametryn                 | Ametryn 1        | 0.0746195                     | 0.1501806                     | 0.0755612                    | Quantifiers        |
| Unknown     | Ametryn                 | Ametryn 2        | 0.0755612                     | 0.1501806                     | 0.0755612                    | Qualifiers         |
| Unknown     | Ametryn                 | Ametryn 1        | 0.0782140                     | 0.1561682                     | 0.0779542                    | Quantifiers        |
| Unknown     | Ametryn                 | Ametryn 2        | 0.0779542                     | 0.1561682                     | 0.0779542                    | Qualifiers         |
| Unknown     | Ametryn                 | Ametryn 1        | 0.0752105                     | 0.1515225                     | 0.0763120                    | Quantifiers        |
| Unknown     | Ametryn                 | Ametryn 2        | 0.0763120                     | 0.1515225                     | 0.0763120                    | Qualifiers         |

### Abbildung 2-7: Ergebnistabelle: GET Ametryn Group CalcConc und GETGROUP Qual CalcConc

## Statistikwerte für die Markierung und Berichterstellung verfügbar machen: GETSTAT

#### Tabelle 2-7: Einstellungen

| Name             | Formel                                                         | Ausgabe                                                                                                    | Probentypen | Ergebnistextw<br>erte behandeln<br>als | Nicht<br>verwendete<br>Proben<br>einschließen |
|------------------|----------------------------------------------------------------|----------------------------------------------------------------------------------------------------|-------------|----------------------------------------|-----------------------------------------------|
| CV%STD           | <b>GETSTAT</b> ('Percent<br>CV';'Calculated<br>Concentration') | Der <b>Prozent VK</b> -Wert für die<br><b>Berechnete Konzentration</b> aus<br>der Statistiktabelle für Standards<br>und QCs. | N/A         | Fehler (n. z.)                         | N/A                                           |
| Av_RT_<br>Prefix | GETSTAT('MEAN';'Retention<br>Time';'Sample Name<br>Prefix')    | Der Mittelwert für die<br><b>Retentionszeit</b> für nach<br><b>Probennamen-Präfix</b> gruppierte<br>Proben.                  | Standards   | Fehler (n. z.)                         | Nein                                          |

## Abbildung 2-8: Ergebnistabelle: CV%STD

| Index | Sample Name            | v Sample<br>Type | Actual<br>Concentration | *CV%STD 1 | *Av_RT_Prefix | Component Type | Area 1  | Retention<br>Time Delta | Retention<br>Time | v Expec v | Calculated<br>Concentration | Accuracy | Precursor Mass V |
|-------|------------------------|------------------|-------------------------|-----------|---------------|----------------|---------|-------------------------|-------------------|-----------|-----------------------------|----------|------------------|
| 12    | 0.25 ng/mg hair extr_3 | Standard         | 0.250000                | 0.26      | 421           | Quantifiers    | 1.596e8 | 0.02                    | 4.20              | 4.22      | 0.2917783                   | 116.71   | 290.200          |
| 12    | 0.5 ng/mg hair extr_1  | Standard         | 0.500000                | 1.29      | 421           | Quantifiers    | 2.989e8 | 0.01                    | 4,21              | 4.22      | 0.5319017                   | 106.38   | 290.200          |
| 13_   | 0.5 ng/mg hair extr_2  | Standard         | 0.500000                | 1.29      | 4.21          | Quantifiers    | 2.934e8 | 0.01                    | 4.21              | 4.22      | 0.5263914                   | 105.28   | 290.200          |
| 13    | 0.5 ng/mg hair extr_3  | Standard         | 0.500000                | 1.29      | 4.21          | Quantifiers    | 2.770e8 | 0.00                    | 4.22              | 4.22      | 0.5183921                   | 103.68   | 290.200          |
| 13    | 0.75 ng/mg hair extr_1 | Standard         | 0.750000                | 1.98      | 4.21          | Quantifiers    | 4.096e8 | 0.02                    | 4.20              | 4.22      | 0.7080770                   | 94.41    | 290.200          |
| 13    | 0.75 ng/mg hair extr_2 | Standard         | 0.750000                | 1.98      | 4.21          | Quantifiers    | 4.260e8 | 0.01                    | 4.21              | 4.22      | 0.7174477                   | 95.66    | 290.200          |
| 14    | 0.75 ng/mg hair extr_3 | Standard         | 0.750000                | 1.98      | 4.21          | Quantifiers    | 4.120e8 | 0.01                    | 4.21              | 4.22      | 0.7360602                   | 98.14    | 290.200          |
| 14_   | 1.0 ng/mg hair extr_1  | Standard         | 1.000000                | 3.62      | 421           | Quantifiers    | 5.032e8 | 0.01                    | 4.20              | 4.22      | 0.8636387                   | 86.36    | 290.200          |
| 14    | 1.0 ng/mg hair extr_2  | Standard         | 1.000000                | 3.62      | 4.21          | Quantifiers    | 4.846e8 | 0.00                    | 4.21              | 4.22      | 0.8438771                   | 84.39    | 290.200          |
| 14    | 1.0 ng/mg hair extr_3  | Standard         | 1.000000                | 3.62      | 4.21          | Quantifiers    | 5.026e8 | 0.02                    | 4.20              | 4.22      | 0.9055541                   | 90.56    | 290.200          |

|     | G    |                 | Group by    | Actual Concentration | Sample Type   | Standard   | <ul> <li>Metric type</li> </ul> | Calculated Concentration | ▼ Save Results and Export |           |  |  |
|-----|------|-----------------|-------------|----------------------|---------------|------------|---------------------------------|--------------------------|---------------------------|-----------|--|--|
| Row | Com  | Actual Concentr | Num. Values | Mean                 | Standard Devi | Percent CV | Average Accuracy across Re      | Value #1                 | Value #2                  | Value #3  |  |  |
| 7   | Norc | 0.007500        | 3 of 3      | 0.0086871            | 0.0003241     | 3.73       | 115.83                          | 0.0083630                | 0.0086871                 | 0.0090111 |  |  |
| 8   | Norc | 0.010000        | 3 of 3      | 0.0113456            | 0.0004335     | 3.82       | 113.46                          | 0.0108480                | 0.0116410                 | 0.0115479 |  |  |
| 9   | Norc | 0.025000        | 3 of 3      | 0.0289848            | 0.0014867     | 5.13       | 115.94                          | 0.0272738                | 0.0299608                 | 0.0297200 |  |  |
| 10  | Norc | 0.050000        | 3 of 3      | 0.0581842            | 0.0014612     | 2.51       | 116.37                          | 0.0592287                | 0.0565145                 | 0.0588095 |  |  |
| 11  | Norc | 0.075000        | 1 of 1      | 0.1184153            | N/A           | N/A        | 157.89                          | 0.1184153                |                           |           |  |  |
| 12  | Norc | 0.100000        | 3 of 3      | 0.1734780            | 0.0897117     | 51.71      | 173.48                          | 0.1236648                | 0.1197261                 | 0.2770432 |  |  |
| 13  | Norc | 0.250000        | 2 of 2      | 0.2923103            | 0.0007523     | 0.26       | 116.92                          | 0.2928423                | 0.2917783                 |           |  |  |
| 14  | Norc | 0.500000        | 3 of 3      | 0.5255618            | 0.0067929     | 1.29       | 105.11                          | 0.5319017                | 0.5263914                 | 0.5183921 |  |  |
| 15  | Norc | 0.750000        | 3 of 3      | 0.7205283            | 0.0142437     | 1.98       | 96.07                           | 0.7080770                | 0.7174477                 | 0.7360602 |  |  |
| 16  | Norc | 1.000000        | 3 of 3      | 0.8710233            | 0.0314946     | 3.62       | 87.10                           | 0.8636387                | 0.8438771                 | 0.9055541 |  |  |

# Abbildung 2-9: Ergebnistabelle: Av\_RT\_Prefix

| Index | Sample Name             | v Sample v | Actual<br>Concentration | · ·CV%STD | v "Av_RT_Prefix 1 | Component Type | Area 1  | Retention<br>Time Delta | Retention .<br>Time | RT FXPec | Calculated<br>Concentration | 7 Accuracy | V Precursor Mass |
|-------|-------------------------|------------|-------------------------|-----------|-------------------|----------------|---------|-------------------------|---------------------|----------|-----------------------------|------------|------------------|
| 846   | 0.01 ng/mg hair extr_3  | Standard   | 0.010000                | 2.57      | 4.10              | Quantifiers    | 1.248e7 | 0.01                    | 4.10                | 4.10     | 0.0100916                   | 100.92     | 304.200          |
| 873   | 0.025 ng/mg hair extr_1 | Standard   | 0.025000                | 2.51      | 4.10              | Quantifiers    | 2.638e7 | 0.01                    | 4.10                | 4.10     | 0.0249202                   | 99.68      | 304.200          |
| 900   | 0.025 ng/mg hair extr_2 | Standard   | 0.025000                | 2.51      | 4.10              | Quantifiers    | 2.952e7 | 0.01                    | 4.09                | 4.10     | 0.0260588                   | 104.24     | 304.200          |
| 927   | 0.025 ng/mg hair extr_3 | Standard   | 0.025000                | 2.51      | 4.10              | Quantifiers    | 2.812e7 | 0.00                    | 4.10                | 4,10     | 0.0260162                   | 104.06     | 304.200          |
| 954   | 0.05 ng/mg hair extr_1  | Standard   | 0.050000                | 3.20      | 4.09              | Quantifiers    | 5.626e7 | 0.02                    | 4.09                | 4.10     | 0.0493750                   | 98.75      | 304.200          |
| 981   | 0.05 ng/mg hair extr_2  | Standard   | 0.050000                | 3.20      | 4.09              | Quantifiers    | 5.180e7 | 0.00                    | 4.10                | 4.10     | 0.0473298                   | 94.66      | 304.200          |
| 10    | 0.05 ng/mg hair extr_3  | Standard   | 0.050000                | 3.20      | 4.09              | Quantifiers    | 5.619e7 | 0.02                    | 4.08                | 4.10     | 0.0504120                   | 100.82     | 304.200          |
| 10    | UknownCK_1              | Unknown    | N/A                     | N/A       | 4.09              | Quantifiers    | 7.659e7 | 0.00                    | 4.10                | 4.10     | 0.0746195                   | N/A        | 304.200          |
| 10    | UknownCX_1              | Unknown    | N/A                     | N/A       | 4.09              | Quantifiers    | 8.119e7 | 0.01                    | 4.09                | 4.10     | 0.0782140                   | N/A        | 304.200          |
| 10    | UknownCK_1              | Unknown    | N/A                     | N/A       | 4.09              | Quantifiers    | 8.461e7 | 0.02                    | 4.09                | 4.10     | 0.0752105                   | N/A        | 304.200          |

|     |      |                            |             |      | G             | roup by Sam | ple Name prefi | x 👻 San  | nple Type All | amples 🔹 | Metric type | Retention | Time     |
|-----|------|----------------------------|-------------|------|---------------|-------------|----------------|----------|---------------|----------|-------------|-----------|----------|
| tow | Com  | Sample Name                | Num. Values | Mean | Standard Devi | Percent CV  | Value #1       | Value #2 | Value #3      | Value #4 | Value #5    | Value #6  | Value #7 |
| 0   | Coca | 0.05 ng/mg hair extr       | 3 of 3      | 4.09 | 0.01          | 0.20        | 4.09           | 4.10     | 4.08          |          |             |           |          |
| 1   | Coca | 0.1 ng/mg hair extr        | 0 of 3      | N/A  | N/A           | N/A         | 4.10           | 4.08     | 4.10          |          |             |           |          |
| 2   | Coca | 0.25 ng/mg hair extr       | 0 of 3      | N/A  | N/A           | N/A         | 4.08           | 4.10     | 4.08          |          |             |           |          |
| 3   | Coca | 0.5 ng/mg hair extr        | 0 of 3      | N/A  | N/A           | N/A         | 4.09           | 4.09     | 4.10          |          |             |           |          |
| 4   | Coca | 0.75 ng/mg hair extr       | 0 of 3      | N/A  | N/A           | N/A         | 4.08           | 4.09     | 4.09          |          |             |           |          |
|     | Coca | 1.0 ng/mg hair extr        | 0 of 3      | N/A  | N/A           | N/A         | 4.08           | 4.09     | 4.08          |          |             |           |          |
|     | Coca | Blank hair extr            | 3 of 3      | 4.10 | 0.01          | 0.13        | 4.09           | 4.10     | 4.10          |          |             |           |          |
| 7   | Coca | Postspike hair extr 0.5 ng | 1 of 1      | 4.11 | N/A           | N/A         | 4.11           |          |               |          |             |           |          |
| 3   | Coca | UknownCX                   | 3 of 3      | 4.09 | 0.01          | 0.18        | 4.10           | 4.09     | 4.09          |          |             |           |          |
| 2   | Coca | Warmup - MeOH Blank        | 7 of 7      | 3.84 | 0.15          | 3.97        | 3.91           | 3.64     | 3.82          | 3.96     | 3.76        | 3.72      | 4.08     |

FormeIn

# Aggregatfunktionen

Aggregatfunktionen sind Funktionen, die auf mehrere Zeilen angewendet werden. Beispielsweise sucht die Funktion **MIN** nach dem niedrigsten Wert für eine Spalte in allen Zeilen der Ergebnistabelle. Die Funktion **MEAN** berechnet den Durchschnittswert für eine Spalte.

| Name               | Formel         | Ausgabe                                                                           | Probentypen | Ergebnistextw<br>erte behandeln<br>als | Nicht<br>verwendete<br>Proben<br>einschließen |
|--------------------|----------------|-----------------------------------------------------------------------------------|-------------|----------------------------------------|-----------------------------------------------|
| STD COUNT<br>Area  | COUNT([Area])  | Die Anzahl der Werte für eine<br>Fläche, die für Standardproben<br>gefunden wurde | Standards   | Ignorieren                             | Nein                                          |
| STD MAX Area       | MAX([Area])    | Der größte Wert für eine Fläche,<br>der für Standardproben gefunden<br>wurde      | Standards   | Ignorieren                             | Nein                                          |
| STD MEAN<br>Area   | MEAN([Area])   | Der Durchschnittswert für eine<br>Fläche für Standardproben                       | Standards   | Ignorieren                             | Nein                                          |
| STD MEDIAN<br>Area | MEDIAN([Area]) | Der Mittelwert für eine Fläche für<br>Standardproben                              | Standards   | Ignorieren                             | Nein                                          |
| STD MIN Area       | MIN([Area])    | Der Mindestwert für eine Fläche<br>für Standardproben                             | Standards   | Ignorieren                             | Nein                                          |
| STD STDEV<br>Area  | STDEV([Area])  | Die Standardabweichung<br>des Flächenwertes für<br>Standardproben                 | Standards   | Ignorieren                             | Nein                                          |

### Tabelle 2-8: Einstellungen (Fortsetzung)

| Name         | Formel      | Ausgabe                                                 | Probentypen | Ergebnistextw<br>erte behandeln<br>als | Nicht<br>verwendete<br>Proben<br>einschließen |
|--------------|-------------|---------------------------------------------------------|-------------|----------------------------------------|-----------------------------------------------|
| STD SUM Area | SUM([Area]) | Der Gesamtwert aller<br>Flächenwerte für Standardproben | Standards   | lgnorieren                             | Nein                                          |

### Abbildung 2-10: Ergebnistabelle: Aggregatfunktionen

|   | Index | Sample Name ⊽ | Sample Type 🔻 | Component<br>Name ⊽ | Area ⊽       | Used ⊽       | *STD<br>MIN Area | *STD<br>MAX Area | *STD<br>MEAN Area | *STD<br>SUM Areas | *STD<br>MEDIAN Area | *STD<br>STDEV Area <sup>V</sup> | *STD<br>COUNT Area <sup>V</sup> |
|---|-------|---------------|---------------|---------------------|--------------|--------------|------------------|------------------|-------------------|-------------------|---------------------|---------------------------------|---------------------------------|
|   | 45    | STD 0.01      | Standard      | Ametryn 1           | 74381.256    | $\checkmark$ | 74351.280        | 81066809.991     | 14078224.550      | 98547571.847      | 783230.401          | 29749063.663                    | 7.000                           |
|   | 56    | STD 0.01      | Standard      | Ametryn 1           | 74351.280    |              | 74351.280        | 81066809.991     | 14078224.550      | 98547571.847      | 783230.401          | 29749063.663                    | 7.000                           |
|   | 67    | STD 0.1       | Standard      | Ametryn 1           | 783230.401   |              | 74351.280        | 81066809.991     | 14078224.550      | 98547571.847      | 783230.401          | 29749063.663                    | 7.000                           |
|   | 78    | STD 0.1       | Standard      | Ametryn 1           | 778397.852   |              | 74351.280        | 81066809.991     | 14078224.550      | 98547571.847      | 783230.401          | 29749063.663                    | 7.000                           |
|   | 89    | STD 1         | Standard      | Ametryn 1           | 7933715.370  |              | 74351.280        | 81066809.991     | 14078224.550      | 98547571.847      | 783230.401          | 29749063.663                    | 7.000                           |
|   | 100   | STD 1         | Standard      | Ametryn 1           | 7836685.698  |              | 74351.280        | 81066809.991     | 14078224.550      | 98547571.847      | 783230.401          | 29749063.663                    | 7.000                           |
|   | 111   | STD 10        | Standard      | Ametryn 1           | 81066809.991 |              | 74351.280        | 81066809.991     | 14078224.550      | 98547571.847      | 783230.401          | 29749063.663                    | 7.000                           |
| • | 122   | STD 10        | Standard      | Ametryn 1           | 79964706.071 |              | 74351.280        | 81066809.991     | 14078224.550      | 98547571.847      | 783230.401          | 29749063.663                    | 7.000                           |

# Numerische Funktionen

### Tabelle 2-9: Einstellungen

| Name                  | Formel                                 | Ausgabe                                                                                            | Probentypen | Ergebnistextw<br>erte behandeln<br>als | Nicht<br>verwendete<br>Proben<br>einschließen |
|-----------------------|----------------------------------------|----------------------------------------------------------------------------------------------------|-------------|----------------------------------------|-----------------------------------------------|
| Rounded<br>Calc. Conc | ROUND([Calculated<br>Concentration];3) | Berechnete Konzentration, gerundet auf 3 Dezimalstellen.                                           | N/A         | Fehler (n. z.)                         | N/A                                           |
| Calc. Conc<br>Ceiling | CEILING([Calculated<br>Concentration]) | Die kleinste Ganzzahl, die<br>größer oder gleich <b>Berechnete</b><br><b>Konzentration</b> ist.    | N/A         | Fehler (n. z.)                         | N/A                                           |
| Calc. Conc<br>Floor   | FLOOR([Calculated<br>Concentration])   | Die größte Ganzzahl, die kleiner<br>oder gleich der <b>Berechnete</b><br><b>Konzentration</b> ist. | N/A         | Fehler (n. z.)                         | N/A                                           |

| ndex | Sample Na    | ▼ Sample Type ▼       | Component<br>Name  | <sub>⊽</sub> Com<br>T | ponent <sub>v</sub> | Component   | Area ⊽          | Actual<br>Concentration | Calculated<br>Concentration | *Rounded<br>Calc. Conc. | *Ceiling | 7 *Floor |
|------|--------------|-----------------------|--------------------|-----------------------|---------------------|-------------|-----------------|-------------------------|-----------------------------|-------------------------|----------|----------|
| 1    | BLANK        | Unknown               | vitd3 1            | Quan                  | ntifiers vi         | td3         | 9.172e1         | N/A                     | < 0                         | N/A                     | N/A      | N/A      |
| 7    | BLANK        | Unknown               | vitd3 1            | Quan                  | ntifiers vi         | td3         | 6.818e2         | N/A                     | < 0                         | N/A                     | N/A      | N/A      |
| 13   | STD_01       | Standard              | vitd3 1            | Quan                  | ntifiers vi         | td3         | 9.501e3         | 4.50                    | 1.62324                     | 1.623                   | 2.0      | 1        |
| 19   | STD_02       | Standard              | vitd3 1            | Quan                  | ntifiers vi         | td3         | 5.679e4         | 18.76                   | 25.07507                    | 25.075                  | 26.0     | 25       |
| 25   | STD_03       | Standard              | vitd3 1            | Quan                  | ntifiers vi         | td3         | 1.128e5         | 37.50                   | 52.83989                    | 52.840                  | 53.0     | 52       |
| 31   | STD_04       | Standard              | vitd3 1            | Quan                  | ntifiers vi         | td3         | 1.709e5         | 75.00                   | 81.65117                    | 81.651                  | 82.0     | 81       |
| 37   | STD_05       | Standard              | vitd3 1            | Quan                  | ntifiers vi         | td3         | 2.099e5         | 112.50                  | 100.99784                   | 100.998                 | 101.0    | 100      |
| 43   | STD_06       | Standard              | vitd3 1            | Quan                  | ntifiers vi         | td3         | 2.806e5         | 150.00                  | 136.07280                   | 136.073                 | 137.0    | 136      |
| 49   | BLANK        | Unknown               | vitd3 1            | Quan                  | ntifiers vi         | td3         | 6.084e2         | N/A                     | < 0                         | N/A                     | N/A      | N/A      |
| 55   | QC_Low_6040  | Quality Control       | vitd3 1            | Quan                  | ntifiers vi         | td3         | 2.162e4         | 8.00                    | 7.63356                     | 7.634                   | 8.0      | 7        |
| 61   | QC_L1_6041   | Quality Control       | vitd3 1            | Quan                  | ntifiers vi         | td3         | 4.458e4         | 20.00                   | 19.01736                    | 19.017                  | 20.0     | 19       |
| 67   | QC_L2_6042   | Quality Control       | vitd3 1            | Quan                  | ntifiers vi         | td3         | 1.282e5         | 60.00                   | 60.48824                    | 60.488                  | 61.0     | 60       |
| 73   | LO Pool      | Unknown               | vitd3 1            | Quan                  | ntifiers vi         | td3         | 1.363e4         | N/A                     | 3.67084                     | 3.671                   | 4.0      | 3        |
| 79   | LO Pool      | Unknown               | vitd3 1            | Quan                  | ntifiers vi         | td3         | 1.354e4         | N/A                     | 3.62390                     | 3.624                   | 4.0      | 3        |
| 85   | LO Pool      | eculte Table Di       | splay Setting      |                       |                     |             |                 |                         | 3.79319                     | 3.793                   | 4.0      | 3        |
| 91   | MID LO Po    |                       | spiay Settings     | ,                     |                     |             |                 |                         | 31.20914                    | 31.209                  | 32.0     | 31       |
| 97   | MID LO Po Pr | oject: BIQ3           |                    |                       |                     |             |                 |                         | 40.31222                    | 40.312                  | 41.0     | 40       |
| 103  | MID LO Po Sh | now and hide specific | columns in the res | ults table            |                     |             |                 |                         | 40.44256                    | 40.443                  | 41.0     | 40       |
| 109  | MID Pool Co  | olumn Groups:         |                    |                       |                     |             |                 |                         | 67.19331                    | 67.193                  | 68.0     | 67       |
| 115  | MID Pool     | ustom Column          | *                  |                       |                     | In          | port            | Export                  | 72.37389                    | 72.374                  | 73.0     | 72       |
| 121  | MID Pool     |                       |                    |                       |                     |             | poor car        |                         | 74.28161                    | 74.282                  | 75.0     | 74       |
| 127  | MID HI Po    | Column Nar            | ne 🖉 V             | /isible               | Number Form         | at Number F | ormat Precision | LIS Supported           | 92.50405                    | 92.504                  | 93.0     | 92       |
| 133  | MID HI Po    | eiling                |                    | Ø D                   | lecimal             | 0.0         |                 |                         | 102.30208                   | 102.302                 | 103.0    | 102      |
| 139  | MID HI Po    | loor                  |                    | D                     | lecimal             | 0           |                 |                         | 104.47659                   | 104.477                 | 105.0    | 104      |
| _    | R            | ounded Calc. Conc.    |                    | D                     | lecimal             | 0.000       |                 |                         |                             |                         |          |          |

Abbildung 2-11: Ergebnistabelle: Numerische Funktionen

Hinweis: In diesem Beispiel verwendet die Funktion ROUND drei Dezimalstellen, wie angezeigt in der Formel: ROUND ([Berechnete Konzentration]; 3). Die Funktion CEILING gibt die kleinste Ganzzahl zurück, die größer oder gleich Berechnete Konzentration ist. Der Wert wird als eine Dezimalstelle im Dialogfeld "Einstellungen für die Anzeige der Ergebnistabelle" konfiguriert. Die Funktion FLOOR gibt die größte Ganzzahl zurück, die kleiner oder gleich der Berechnete Konzentration ist. Der Wert wird als null Dezimalstellen im Dialogfeld "Einstellungen für die Anzeige der Ergebnistabelle" konfiguriert.

#### Zahlenformat

#### Tabelle 2-10: Einstellungen

| Name                  | Formel                                                                                                    | Ausgabe                                                                                           | Probentypen | Ergebnistextw<br>erte behandeln<br>als | Nicht<br>verwendete<br>Proben<br>einschließen |
|-----------------------|----------------------------------------------------------------------------------------------------|---------------------------------------------------------------------------------------------------|-------------|----------------------------------------|-----------------------------------------------|
| Calc. Conc.<br>Format | <pre>IF([Calculated<br/>Concentration]&lt;1;TEXT([Ca<br/>lculated<br/>Concentration];'#0.00');I<br/>F([Calculated<br/>Concentration]&lt;10;TEXT([C<br/>alculated<br/>Concentration];'#0.0');TE<br/>XT([Calculated<br/>Concentration];'#,###')))</pre> | <b>Berechnete Konzentration</b> ,<br>formatiert entsprechend den<br>Grenzwerten für das Ergebnis. | N/A         | Fehler (n. z.)                         | N/A                                           |

# Textfunktionen

## Verwenden der berechneten Konzentration zum Bestimmen von Peaks, die eine Überprüfung erfordern: ISNUMBER

| Name                  | Formel                                                                          | Ausgabe                                                                                                    | Probentypen | Ergebnistextw<br>erte behandeln<br>als | Nicht<br>verwendete<br>Proben<br>einschließen |
|-----------------------|---------------------------------------------------------------------------------|----------------------------------------------------------------------------------------------------|-------------|----------------------------------------|-----------------------------------------------|
| Calc. Conc.<br>Review | <b>ISNUMBER</b> ([Calculated<br>Concentration])                                 | <i>true</i> wenn <b>Berechnete</b><br><b>Konzentration</b> eine Zahl enthält<br>oder <i>false,</i> wenn keine Zahl<br>enthalten ist.                                                             | N/A         | Fehler (n. z.)                         | N/A                                           |
| Review Peak           | <pre>ISNUMBER([Calc.<br/>Conc. Review]= true;<br/>[Area];'Review Needed')</pre> | Wenn es sich bei der berechneten<br>Konzentration um eine Zahl<br>handelt, dann die Fläche. Wenn<br>es sich bei der berechneten<br>Konzentration um einen Text<br>handelt, dann "Review Needed". | N/A         | Fehler (n. z.)                         | N/A                                           |

| Index | Sample Na 🛛 | Sample Type     | Component<br>Name | v Component v<br>Type | Component<br>Group Name | ▼ Area  | v Actual<br>Concentration | Calculated<br>Concentration | *Calc.<br>Conc. Review | 7 *Review Peak | v Exp ,<br>RT | Ret<br>Time | Ret  | lon<br>Ratio |
|-------|-------------|-----------------|-------------------|-----------------------|-------------------------|---------|---------------------------|-----------------------------|------------------------|----------------|---------------|-------------|------|--------------|
| 1     | BLANK       | Unknown         | vitd3 1           | Quantifiers           | vitd3                   | 9.172e1 | N/A                       | < 0                         | false                  | Review Needed  | 0.21          | 0.22        | 0.01 | 0.782        |
| 7     | BLANK       | Unknown         | vitd3 1           | Quantifiers           | vitd3                   | 6.818e2 | N/A                       | < 0                         | false                  | Review Needed  | 0.21          | 0.20        | 0.01 | 0.536        |
| 13    | STD_01      | Standard        | vitd3 1           | Quantifiers           | vitd3                   | 9.501e3 | 4.50                      | 1.623e0                     | true                   | 9.501e3        | 0.21          | 0.21        | 0.00 | 1.177        |
| 19    | STD_02      | Standard        | vitd3 1           | Quantifiers           | vitd3                   | 5.679e4 | 18.76                     | 2.508e1                     | true                   | 5.679e4        | 0.21          | 0.21        | 0.00 | 1.128        |
| 25    | STD_03      | Standard        | vitd3 1           | Quantifiers           | vitd3                   | 1.128e5 | 37.50                     | 5.284e1                     | true                   | 1.128e5        | 0.21          | 0.21        | 0.00 | 1.217        |
| 31    | STD_04      | Standard        | vitd3 1           | Quantifiers           | vitd3                   | 1.709e5 | 75.00                     | 8.165e1                     | true                   | 1.709e5        | 0.21          | 0.21        | 0.00 | 1.130        |
| 37    | STD_05      | Standard        | vitd3 1           | Quantifiers           | vitd3                   | 2.099e5 | 112.50                    | 1.010e2                     | true                   | 2.099e5        | 0.21          | 0.21        | 0.00 | 1.153        |
| 43    | STD_06      | Standard        | vitd3 1           | Quantifiers           | vitd3                   | 2.806e5 | 150.00                    | 1.361e2                     | true                   | 2.806e5        | 0.21          | 0.21        | 0.00 | 1.196        |
| 49    | BLANK       | Unknown         | vitd3 1           | Quantifiers           | vitd3                   | 6.084e2 | N/A                       | < 0                         | false                  | Review Needed  | 0.20          | 0.20        | 0.00 | 0.858        |
| 55    | QC_Low_6040 | Quality Control | vitd3 1           | Quantifiers           | vitd3                   | 2.162e4 | 8.00                      | 7.634e0                     | true                   | 2.162e4        | 0.21          | 0.21        | 0.00 | 1.119        |
| 61    | QC_L1_6041  | Quality Control | vitd3 1           | Quantifiers           | vitd3                   | 4.458e4 | 20.00                     | 1.902e1                     | true                   | 4.458e4        | 0.21          | 0.20        | 0.00 | 1.177        |
| 67    | QC_L2_6042  | Quality Control | vitd3 1           | Quantifiers           | vitd3                   | 1.282e5 | 60.00                     | 6.049e1                     | true                   | 1.282e5        | 0.21          | 0.20        | 0.00 | 1.126        |
| • 73  | LO Pool     | Unknown         | vitd3 1           | Quantifiers           | vitd3                   | N/A     | N/A                       | N/A                         | false                  | Review Needed  | 0.21          | N/A         | N/A  | N/A          |
| 79    | LO Pool     | Unknown         | vitd3 1           | Quantifiers           | vitd3                   | 1.354e4 | N/A                       | 3.624e0                     | true                   | 1.354e4        | 0.21          | 0.20        | 0.00 | 1.174        |
| 85    | LO Pool     | Unknown         | vitd3 1           | Quantifiers           | vitd3                   | 1.388e4 | N/A                       | 3.793e0                     | true                   | 1.388e4        | 0.21          | 0.20        | 0.00 | 1.242        |
| 91    | MID LO Pool | Unknown         | vitd3 1           | Quantifiers           | vitd3                   | 6.916e4 | N/A                       | 3.121e1                     | true                   | 6.916e4        | 0.21          | 0.20        | 0.01 | 1.153        |
| 97    | MID LO Pool | Unknown         | vitd3 1           | Quantifiers           | vitd3                   | 8.752e4 | N/A                       | 4.031e1                     | true                   | 8.752e4        | 0.21          | 0.20        | 0.00 | 1.126        |
| 103   | MID LO Pool | Unknown         | vitd3 1           | Quantifiers           | vitd3                   | 8.778e4 | N/A                       | 4.044e1                     | true                   | 8.778e4        | 0.21          | 0.20        | 0.01 | 1.138        |
| 109   | MID Pool    | Unknown         | vitd3 1           | Quantifiers           | vitd3                   | 1.417e5 | N/A                       | 6.719e1                     | true                   | 1.417e5        | 0.21          | 0.21        | 0.00 | 1.158        |
| 115   | MID Pool    | Unknown         | vitd3 1           | Quantifiers           | vitd3                   | 1.522e5 | N/A                       | 7.237e1                     | true                   | 1.522e5        | 0.21          | 0.20        | 0.00 | 1.132        |
| 121   | MID Pool    | Unknown         | vitd3 1           | Quantifiers           | vitd3                   | 1.560e5 | N/A                       | 7.428e1                     | true                   | 1.560e5        | 0.21          | 0.20        | 0.01 | 1.116        |
| 127   | MID HI Pool | Unknown         | vitd3 1           | Quantifiers           | vitd3                   | 1.928e5 | N/A                       | 9.250e1                     | true                   | 1.928e5        | 0.21          | 0.20        | 0.00 | 1.170        |
| 133   | MID HI Pool | Unknown         | vitd3 1           | Quantifiers           | vitd3                   | 2.125e5 | N/A                       | 1.023e2                     | true                   | 2.125e5        | 0.21          | 0.20        | 0.01 | 1.165        |
| 139   | MID HI Pool | Unknown         | vitd3 1           | Quantifiers           | vitd3                   | 2.169e5 | N/A                       | 1.045e2                     | true                   | 2.169e5        | 0.21          | 0.20        | 0.00 | 1.177        |

### Abbildung 2-12: Ergebnistabelle: Calc. Conc. Review Und Review Peak

### Informationen aus den Spalten für Proben-ID und Barcode extrahieren: LEFT, TRIM und RIGHT

Tabelle 2-12: Einstellungen

| Name         | Formel                          | Ausgabe                                                                               | Probentypen | Ergebnistextw<br>erte behandeln<br>als | Nicht<br>verwendete<br>Proben<br>einschließen |
|--------------|---------------------------------|---------------------------------------------------------------------------------------|-------------|----------------------------------------|-----------------------------------------------|
| Assay        | <b>LEFT</b> ([Sample ID];4)     | Die ersten vier Zeichen<br>(Buchstaben oder Zahlen) der<br><b>Proben-ID</b> .         | N/A         | Fehler (n. z.)                         | N/A                                           |
| Barcode Trim | <b>TRIM</b> ([Barcode])         | Die Inhalte der Spalte <b>Barcode</b> ,<br>wobei alle Leerzeichen entfernt<br>wurden. | N/A         | Fehler (n. z.)                         | N/A                                           |
| Req #        | <b>RIGHT</b> ([Barcode Trim];8) | <b>Die letzten 8 Zeichen von</b><br>Barcode Trim.                                     | N/A         | Fehler (n. z.)                         | N/A                                           |

Abbildung 2-13: Ergebnistabelle: Berechnete Spalten mit den Funktionen LEFT, TRIM und RIGHT

|                 |                  |                           | (1)      |              | 2               | 3        |
|-----------------|------------------|---------------------------|----------|--------------|-----------------|----------|
| Sample Type   꼬 | Component Type ⊽ | Sample ID _ ▽             | *Assay ⊽ | ′ Barcode ⊽  | *Barcode Trim ♥ | *Req# ▽  |
| Unknown         | Quantifiers      | ABCD-EE_Alprazolam 1      | ABCD     | AB 01234 PX  | AB 01234 PX     | 01234 PX |
| Unknown         | Quantifiers      | ABCD-EE_Amphetamine 1     | ABCD     | AB 98020 PX  | AB 98020 PX     | 98020 PX |
| Unknown         | Quantifiers      | ABCD-EE_Benzoylecgonine 1 | ABCD     | AB 09432 PX  | AB 09432 PX     | 09432 PX |
| Unknown         | Quantifiers      | ABCD-EE_Benztropine 1     | ABCD     | OB 01234 DN  | OB 01234 DN     | 01234 DN |
| Unknown         | Quantifiers      | ABCD-EE_Bromazepam 1      | ABCD     | BN 01234 HD  | BN 01234 HD     | 01234 HD |
| Unknown         | Quantifiers      | ABCD-EE_Buprenorphine 1   | ABCD     | AB 000834 PX | AB 000834 PX    | 00834 PX |
| Unknown         | Quantifiers      | ABCD-EE_Cannabidiol 1     | ABCD     | OB 65849 DN  | OB 65849 DN     | 65849 DN |
| Unknown         | Quantifiers      | ABCD-EE_Cannabigerol 1    | ABCD     | AB 23854 PX  | AB 23854 PX     | 23854 PX |
| Unknown         | Quantifiers      | ABCD-EE_Cannabinol 1      | ABCD     | AB 01783 PX  | AB 01783 PX     | 01783 PX |
| Unknown         | Quantifiers      | ABCD-EE_Carboxy THC 1     | ABCD     | BN 30004 HD  | BN 30004 HD     | 30004 HD |
| Unknown         | Quantifiers      | ABCD-EE_Carisoprodol 1    | ABCD     | AB 01234 PX  | AB 01234 PX     | 01234 PX |

| Element | Beschreibung                                                                                                    |
|---------|----------------------------------------------------------------------------------------------------|
| 1       | Die ersten vier Zeichen aus der Spalte <b>Proben-ID</b> .                                                                                                    |
| 2       | Alle führenden, nachstehenden und internen Leerstellen, mit Ausnahme der einzelnen Leerstellen zwischen Zeichenfolgen, werden aus der Spalte <b>Barcode</b> entfernt. |

| Element | Beschreibung                                          |
|---------|-------------------------------------------------------|
| 3       | Die letzten acht Zeichen aus der Spalte Barcode Trim. |

**Hinweis:** Die Funktionen **LEFT** und **RIGHT** werden für die Verwendung mit numerischen Spalten nicht empfohlen. Die **Zahlenformat-Genauigkeit** der numerischen Werte, die im Dialogfeld "Einstellungen für die Anzeige der Ergebnistabelle" angewendet werden, wird in die Berechnung nicht einbezogen. Diese Funktionen werden auf den gesamten zugrunde liegenden Wert angewendet.

#### Textformat

#### Tabelle 2-13: Einstellungen

| Name             | Formel                                                          | Ausgabe                | Probentypen | Ergebnistextw<br>erte behandeln<br>als | Nicht<br>verwendete<br>Proben<br>einschließen |
|------------------|-----------------------------------------------------------------|------------------------|-------------|----------------------------------------|-----------------------------------------------|
| Date Format<br>1 | TEXT([Acquisition Date & Time];'yyyy-MMMM-dd')                  | 2022-May-04            | N/A         | Fehler (n. z.)                         | N/A                                           |
| Date Format<br>2 | <pre>TEXT([Acquisition Date &amp;<br/>Time];'MM/dd/yyyy')</pre> | 05/04/2022             | N/A         | Fehler (n. z.)                         | N/A                                           |
| Date Format<br>3 | TEXT([Acquisition Date<br>& Time];'dddd MMM dd,<br>yyyy')       | Wednesday May 04, 2022 | N/A         | Fehler (n. z.)                         | N/A                                           |

# **IF-Funktion**

### Die mittlere Fläche für interne Standards verwenden, um eine Überprüfung der Leistung des internen Standards durchzuführen

Der Mittelwert des Bereichs des internen Standards (IS) wird über die anwendbaren Proben berechnet und mit einem Wert von 1e6 verglichen. Wenn **MITTELWERT ([IS Fläche])** größer als 1e6 ist, d. h. wenn *condition* "true" ist, dann wird der mittlere Wert für die IS-Fläche in der zugehörigen Spalte der Ergebnistabelle angezeigt. Wenn **MITTELWERT ([IS Fläche])** kleiner als 1e6 ist, d. h. wenn *condition* "false" ist, dann wird **IS-Leistung überprüfen** angezeigt.

Tabelle 2-14: Einstellungen

| Name              | Formel                                                                         | Ausgabe                                                                                              | Probentypen | Ergebnistextw<br>erte behandeln<br>als | Nicht<br>verwendete<br>Proben<br>einschließen |
|-------------------|--------------------------------------------------------------------------------|----------------------------------------------------------------------------------------------------|-------------|----------------------------------------|-----------------------------------------------|
| IS<br>Performance | <pre>IF(MEAN([IS Area])&gt;=1e6;MEAN([IS Area]);'Review IS performance')</pre> | Wenn "true", die mittlere IS-<br>Fläche, wenn "false", der Text <b>IS-<br/>Leistung überprüfen</b> . | N/A         | Fehler (n. z.)                         | N/A                                           |
Stellen Sie sicher, dass die Retentionszeit des Analyten in der unbekannten Probe mit der Retentionszeit des Kalibrierungsstandards übereinstimmt (mit einer Toleranz von ± 0,1 Minute)

| Name        | Formel                                                                                                    | Ausgabe                                                                                                    | Probentypen | Ergebnistextw<br>erte behandeln<br>als | Nicht<br>verwendete<br>Proben<br>einschließen |
|-------------|----------------------------------------------------------------------------------------------------|----------------------------------------------------------------------------------------------------|-------------|----------------------------------------|-----------------------------------------------|
| RT_Check    | <pre>IF([Sample Type]='Unknown'; IF(ABS(ME AN([Retention Time]- [Retention Time])&lt;=0.1;'RT Pass';'RT Fail');'N/A')</pre> | Wenn die Differenz zwischen<br>der Retentionszeit für die Probe<br>und der Retentionszeit für den<br>Standard mehr als 0,1 beträgt,<br>dann RT Fail. Beträgt die<br>Differenz weniger, dann RT Pass.<br>Wenn es sich bei der Probe<br>nicht um eine unbekannte Probe<br>handelt, dann N/A. | Standards   | Fehler (n. z.)                         | Nein                                          |
| STD Mean RT | MEAN([Retention Time])                                                                                                    | Die durchschnittliche<br>Retentionszeit für alle<br>Standardproben.                                                                                                    | Standards   | Ignorieren                             | Nein                                          |
| RT delta    | ABS([STD Mean RT]-<br>[Retention Time])                                                                                     | Der absolute Wert der<br>Differenz zwischen der<br>mittleren Retentionszeit und der<br>Retentionszeit für die Probe.                                                                                                    | Alle        | Fehler (n. z.)                         | Nein                                          |

Tabelle 2-15: Einstellungen

## Tabelle 2-15: Einstellungen (Fortsetzung)

| Name                 | Formel                                                        | Ausgabe                                                                                                    | Probentypen | Ergebnistextw<br>erte behandeln<br>als | Nicht<br>verwendete<br>Proben<br>einschließen |
|----------------------|---------------------------------------------------------------|----------------------------------------------------------------------------------------------------|-------------|----------------------------------------|-----------------------------------------------|
| Check RT<br>delta    | <pre>IF([RT delta]&gt;0.1;'RT Fail';'RT Pass')</pre>          | Wenn die Differenz zwischen<br>der Retentionszeit für die Probe<br>und der Retentionszeit für die<br>unbekannte Probe mehr als 0,1<br>beträgt, dann RT Fail. Beträgt<br>die Differenz weniger, dann RT<br>Pass. | N/A         | Fehler (n. z.)                         | Nein                                          |
| Check RT<br>Unknowns | <pre>IF([Sample Type]='Unknown';[Check RT delta];'N/A')</pre> | Die unbekannten Proben in der<br>Ausgabe von Check RT delta.                                                                                                    | N/A         | Fehler (n. z.)                         | Nein                                          |

| Index | Sample Na… ⊽ | Sample Type 🛛   | Component <sub>v</sub><br>Name | Retention<br>Time | Used ⊽ | *Unknown<br>RT Check | *STD<br>Mean RT <sup>\(\)</sup> | *RT delta ⊽ | *Check<br>RT delta | *Check<br>RT Unknown |
|-------|--------------|-----------------|--------------------------------|-------------------|--------|----------------------|---------------------------------|-------------|--------------------|----------------------|
| 1     | Solvent      | Solvent         | Ametryn 1                      | N/A               |        | N/A                  | 2.192                           | N/A         | RT Pass            | N/A                  |
| 12    | Solvent      | Solvent         | Ametryn 1                      | N/A               |        | N/A                  | 2.192                           | N/A         | RT Pass            | N/A                  |
| 23    | Double Blank | Double Blank    | Ametryn 1                      | 2.75              |        | N/A                  | 2.192                           | 0.557       | RT Fail            | N/A                  |
| 34    | Blank        | Blank           | Ametryn 1                      | 2.26              |        | N/A                  | 2.192                           | 0.070       | RT Pass            | N/A                  |
| 45    | STD 0.01     | Standard        | Ametryn 1                      | 2.20              |        | N/A                  | 2.192                           | 0.004       | RT Pass            | N/A                  |
| 56    | STD 0.01     | Standard        | Ametryn 1                      | 2.19              |        | N/A                  | 2.192                           | 0.003       | RT Pass            | N/A                  |
| 67    | STD 0.1      | Standard        | Ametryn 1                      | 2.18              |        | N/A                  | 2.192                           | 0.008       | RT Pass            | N/A                  |
| 78    | STD 0.1      | Standard        | Ametryn 1                      | 2.19              |        | N/A                  | 2.192                           | 0.004       | RT Pass            | N/A                  |
| 89    | STD 1        | Standard        | Ametryn 1                      | 2.18              |        | N/A                  | 2.192                           | 0.009       | RT Pass            | N/A                  |
| 100   | STD 1        | Standard        | Ametryn 1                      | 2.20              |        | N/A                  | 2.192                           | 0.013       | RT Pass            | N/A                  |
| 111   | STD 10       | Standard        | Ametryn 1                      | 2.20              |        | N/A                  | 2.192                           | 0.007       | RT Pass            | N/A                  |
| 122   | STD 10       | Standard        | Ametryn 1                      | 2.19              |        | N/A                  | 2.192                           | 0.001       | RT Pass            | N/A                  |
| 133   | Double Blank | Double Blank    | Ametryn 1                      | N/A               |        | N/A                  | 2.192                           | N/A         | RT Pass            | N/A                  |
| 144   | Low QC       | Quality Control | Ametryn 1                      | 2.19              |        | N/A                  | 2.192                           | 0.001       | RT Pass            | N/A                  |
| 155   | Medium QC    | Quality Control | Ametryn 1                      | 2.20              |        | N/A                  | 2.192                           | 0.013       | RT Pass            | N/A                  |
| 166   | High QC      | Quality Control | Ametryn 1                      | 2.20              |        | N/A                  | 2.192                           | 0.004       | RT Pass            | N/A                  |
| 177   | Blank        | Blank           | Ametryn 1                      | N/A               |        | N/A                  | 2.192                           | N/A         | RT Pass            | N/A                  |
| 188   | Unknown 1    | Unknown         | Ametryn 1                      | 2.19              |        | RT Pass              | 2.192                           | 0.003       | RT Pass            | RT Pass              |
| 199   | Unknown 1    | Unknown         | Ametryn 1                      | 2.18              |        | RT Pass              | 2.192                           | 0.010       | RT Pass            | RT Pass              |
| 210   | Unknown 2    | Unknown         | Ametryn 1                      | 2.20              |        | RT Pass              | 2.192                           | 0.006       | RT Pass            | RT Pass              |
| 221   | Unknown 2    | Unknown         | Ametryn 1                      | 2.20              |        | RT Pass              | 2.192                           | 0.005       | RT Pass            | RT Pass              |

#### Abbildung 2-14: Ergebnistabelle: STD Mean RT, RT delta, Check RT Unknown

#### Die Ampelleuchten für Konfidenz des Ionenverhältnisses zum Identifizieren von Peaks verwenden, die eine Revision erfordern

Die **IF**-Funktion kann verwendet werden, um eine Überprüfung der Spalten durchzuführen, die Ampelleuchten enthalten. Ampelleuchten können die folgenden Werte aufweisen: *Rot, Gelb, Grün* und *Grau*.

## Tabelle 2-16: Einstellungen

| Name               | Formel                                                                                                    | Ausgabe                                                                                                    | Probentypen | Ergebnistextw<br>erte behandeln<br>als | Nicht<br>verwendete<br>Proben<br>einschließen |
|--------------------|----------------------------------------------------------------------------------------------------|----------------------------------------------------------------------------------------------------|-------------|----------------------------------------|-----------------------------------------------|
| MRM Ratio<br>Fails | <pre>IF([Ion Ratio<br/>Confidence]='Red'    [Ion<br/>Ratio<br/>Confidence]='Yellow'   <br/>[Ion Ratio<br/>Confidence]='Grey';'Needs<br/>Revision';'Pass')</pre> | Wenn Konfidenz des<br>Ionenverhältnisses rot, gelb oder<br>grau ist, dann Needs Revision.<br>Wenn nicht, dann Pass. | N/A         | Fehler (n. z.)                         | N/A                                           |

Abbildung 2-15: Ergebnistabelle: MRM Ratio Fails

| lon<br>Ra | *MRM Ratio Fails ⊽ | lon<br>Ratio |
|-----------|--------------------|--------------|
| •         | NeedsRevision      | N/A          |
| •         | NeedsRevision      | 0.6654       |
| ~         | Pass               | 1.2094       |
| × .       | Pass               | 1.1556       |
| ×         | Pass               | 1.2207       |
| ×         | Pass               | 1.1515       |
| × .       | Pass               | 1.1595       |
| × .       | Pass               | 1.2052       |
| -         | NeedsRevision      | 0.7779       |

Eine Spalte für das bedingte Lookup enthält einen Wert, der durch den Wert einer anderen Spalte gesteuert wird, wie in einem Tabelleneintrag für das bedingte Lookup angegeben.

Einträge in der Tabelle für das bedingte Lookup enthalten folgende Informationen:

- Eine standardmäßige oder benutzerdefinierte Spalte der Ergebnistabelle
- Eine Bedingung, wie beispielsweise Equals
- Einen Lookup-Wert
- Den Ausgabewert, der in der Spalte für das bedingte Lookup in der Ergebnistabelle angezeigt wird

Wenn die Lookup-Spalte mehrere Bedingungen verwendet, dann werden die Bedingungen mit dem booleschen Operator AND (nicht OR) verwendet. Wenn die Kombination von Bedingungen "false" ist (d. h. sie weist keine Ergebnisse auf), dann wird der Wert im Feld **Standardausgabe** verwendet.

Während der Prozessierung wird für jedes bedingte Lookup eine Spalte der Ergebnistabelle erstellt. Wenn mindestens ein Ergebnis in der Spalte numerisch ist, dann ist die Spalte eine numerische Spalte und es kann ein Zahlenformat für die Spalte ausgewählt werden. Wenn keines der Ergebnisse in der Lookup-Spalte numerisch ist, dann ist die Spalte eine Textspalte.

Die Markierung kann für Spalten der Ergebnistabelle verwendet werden, die mithilfe des bedingten Lookup erstellt wurden. Diese Spalten können auch in Formeln verwendet werden.

# Editor für das bedingte Lookup

Die folgende Abbildung zeigt die Oberfläche des Editors für das bedingte Lookup.

## Abbildung 3-1: Editor für das bedingte Lookup

| Norkflow           | <ul> <li>Accept changes an</li> </ul> | id return to Calculated Columns      | return to Calculated Columns 🗙 Discard (14) |                     |                                                           |                                        |                                               |     |  |  |  |
|--------------------|---------------------------------------|--------------------------------------|---------------------------------------------|---------------------|-----------------------------------------------------------|----------------------------------------|-----------------------------------------------|-----|--|--|--|
| Components         | 2 Name                                | C20_1_RL_Def                         |                                             |                     |                                                           |                                        |                                               |     |  |  |  |
| Integration        | 3 Description                         | Mark sample as 'RL' if the actual co | ncentration is equal to the Repo            | irting Limit        |                                                           |                                        |                                               |     |  |  |  |
| Library Search     | 4 Table Properties:                   | Column count 3                       | Row count 11                                | Note: Ti<br>numeric | he "Original text" option is<br>columns that might have r | recommended for<br>non-numeric values. | Treat resulting text values as<br>Error (N/A) | (5) |  |  |  |
| Calculated Columns | Ă                                     |                                      |                                             |                     |                                                           |                                        | ala deletera del                              | 0   |  |  |  |
| Flagging Rules     |                                       | (7)                                  |                                             |                     | (11)                                                      |                                        |                                               |     |  |  |  |
| Advanced           | Column 8<br>Condition                 | Actual Concentration                 | Component Name                              | Sample Type         | Output                                                    |                                        |                                               |     |  |  |  |
|                    | George                                | 0.05                                 | Ametryn 1                                   | Standard            | RL                                                        |                                        |                                               |     |  |  |  |
| Formula Finder     |                                       | 0.05                                 | Ametryn 2 (10)                              | Standard            | RL                                                        |                                        |                                               |     |  |  |  |
|                    | (12)                                  | 0.05                                 | Atrazine 1                                  | Standard            | RL                                                        |                                        |                                               |     |  |  |  |
|                    |                                       | 0.05                                 | Atrazine 2                                  | Standard            | RL                                                        |                                        |                                               |     |  |  |  |
|                    |                                       | 0.01                                 | Prometon 1                                  | Standard            | RL                                                        |                                        |                                               |     |  |  |  |
|                    |                                       | 0.01                                 | Prometon 2                                  | Standard            | RL                                                        |                                        |                                               |     |  |  |  |
|                    |                                       | 0.01                                 | Dronazine 1                                 | Standard            | RI                                                        | *                                      |                                               |     |  |  |  |
|                    |                                       |                                      | (13                                         | Default output      |                                                           |                                        |                                               |     |  |  |  |

| Element | Beschreibung                                                                                                    |
|---------|----------------------------------------------------------------------------------------------------|
| 1       | Der Schritt <b>Berechnete Spalten</b> im Arbeitsablauf der<br>Prozessierungsmethode. Klicken Sie auf diese Option, um die Seite<br>"Berechnete Spalten" zu öffnen und klicken Sie dann auf <b>Hinzufügen</b><br>> <b>Bedingtes Lookup</b> .                                                                                                    |
| 2       | Das Feld <b>Name</b> . Geben Sie einen Namen für die Formel ein.                                                                                                    |
|         | <b>Tipp!</b> Das bedingte Lookup wird nach der Prozessierung als Spalte<br>in der Ergebnistabelle hinzugefügt. Die Kopfzeile der Spalte ist<br>der Name des bedingten Lookup. Für eine optimale Nutzung der<br>Bildschirmfläche empfiehlt es sich, kurze Namen zu verwenden.<br>Ausführliche Informationen können im Feld <b>Beschreibung</b> hinzugefügt<br>werden.                                                 |
| 3       | Das Feld <b>Beschreibung</b> . Die Beschreibung wird auf der Seite "Berechnete Spalten" angezeigt.                                                                                                    |
| 4       | Die Anzahl der Zeilen und Spalten in der Tabelle. Um die Anzahl der<br>Spalten und Zeilen zu ändern, geben Sie eine Zahl im Feld <b>Spaltenzahl</b><br>bzw. <b>Zeilenzahl</b> ein. Oder klicken Sie auf das entsprechende , um<br>eine Spalte oder Zeile hinzuzufügen.                                                                                                    |
| 5       | Eine Reihe von Optionen, mit denen gesteuert wird, was mit den<br>Texteinträgen geschieht. Das Feld <b>Ergebnistextwerte behandeln als</b><br>ist wichtig in Spalten der Ergebnistabelle, die sowohl Zahlen- als<br>auch Textausgaben enthalten können, z. B. N/A und die Symbole<br>für ,degeneriert' und ,unendlich'. Weitere Informationen finden Sie im<br>Abschnitt: Die Option Ergebnistextwerte behandeln als |

| Element | Beschreibung                                                                                                    |
|---------|----------------------------------------------------------------------------------------------------|
| 6       | Klicken Sie auf diese Option, um alle Zeilen auszuwählen.                                                                                                    |
| 7       | Klicken Sie auf diese Option, um die ausgewählten Zeilen zu löschen.                                                                                                    |
| 8       | Die Spalten, die im bedingten Lookup verwendet werden sollen. Es<br>können benutzerdefinierte Textspalten, berechnete Spalten und Spalten<br>für das bedingte Lookup verwendet werden.                                                                                       |
|         | <b>Hinweis:</b> Dieses Feld besitzt ein Kontextmenü, das zum Hinzufügen,<br>Löschen, Kopieren und Einfügen von Spalten verwendet werden kann.                                                                                                    |
| 9       | Die Bedingung, die in der Tabelle für das bedingte Lookup verwendet<br>werden soll. Folgende Bedingungen sind verfügbar:<br>• Ist gleich<br>• Ungleich                                                                                                    |
|         | Beginnt mit                                                                                                    |
|         | • Enthält                                                                                                    |
|         | Weniger als                                                                                                    |
|         | <ul> <li>Weniger als oder gleich</li> </ul>                                                                                                    |
|         | • Mehr als                                                                                                    |
|         | <ul> <li>Größer als oder gleich</li> </ul>                                                                                                    |
| 10      | Der Wert, der in der Bedingungsanweisung verwendet werden soll. Der<br>Wert muss angemessen sein für den Typ der Spalte der Ergebnistabelle.<br>Bei dem Wert kann es sich um einen numerischen, booleschen ( <b>true</b><br>oder <b>false</b> ) oder einen Textwert handeln. |
|         | <b>Hinweis:</b> Dieses Feld besitzt ein Kontextmenü, das zum Hinzufügen,<br>Löschen, Kopieren und Einfügen von Spalten und Zeilen verwendet<br>werden kann.                                                                                                    |
| 11      | Der Wert oder Text, der in der Spalte für das bedingte Lookup angezeigt werden soll, wenn alle Bedingungen erfüllt werden.                                                                                                    |
|         | <b>Hinweis:</b> Dieses Feld besitzt ein Kontextmenü, das zum Hinzufügen,<br>Löschen, Kopieren und Einfügen von Spalten und Zeilen verwendet<br>werden kann.                                                                                                    |
| 12      | Aktivieren Sie das Kontrollkästchen, um eine Zeile auszuwählen, die gelöscht werden soll.                                                                                                    |

| Element | Beschreibung                                                                                                    |
|---------|----------------------------------------------------------------------------------------------------|
| 13      | Der Wert oder Text, der in der Spalte für das bedingte Lookup angezeigt werden soll, wenn keine der Bedingungen erfüllt wird.                                                  |
|         | <b>Hinweis:</b> Dieses Feld besitzt ein Kontextmenü, das zum Ausschneiden,<br>Kopieren und Einfügen von Inhalten aus diesem Feld bzw. in dieses Feld<br>verwendet werden kann. |
|         |                                                                                                    |
| 14      | Optionen zum Speichern oder Verwerfen des bedingten Lookup.                                                                                                    |

## **Beispiele: Bedingtes Lookup**

Beispiel: Unterer und oberer berichtbarer Grenzwert, der gesteuert wird durch den Analyten (Verbindungsname) und Probenmatrixtyp (Proben-ID)

Abbildung 3-2: Tabelle für das bedingte Lookup: Ausgabe-Wert, der auf einen niedrigeren berichtbaren Grenzwert in Bezug auf den Analyten und den Probenmatrixtyp festgelegt wird

| mponents              | Name              | LRL                           |              |             |                       |                                                                                                    |                                                 |
|-----------------------|-------------------|-------------------------------|--------------|-------------|-----------------------|----------------------------------------------------------------------------------------------------|-------------------------------------------------|
| tegration             | Description       | Indicate the lower reportable | limit depend | ling on the | e matrix type and ana | lyte                                                                                                    |                                                 |
| brary Search          | Table Properties: | Column count 2                | - R          | ow count    | 45 🕂                  | Note: The "Original text" option is recommended for<br>numeric columns that might have non-numeric values. | Treat resulting text values as<br>Original text |
| alculated Columns 🔹 🕨 | Select All Rows   | Delete Selected Rows          |              |             |                       |                                                                                                    |                                                 |
| agging Rules          | Column            | Component Name                | Sample I     | D 🗸         |                       |                                                                                                    |                                                 |
| dvanced               | Condition         | Equals                        | Equals       | ~           | Output                |                                                                                                    |                                                 |
|                       |                   | BZE 1                         | Urine        |             | 0.01                  | â                                                                                                    |                                                 |
| Formula Finder        |                   | BZE 1                         | Serum        |             | 0.025                 |                                                                                                    |                                                 |
|                       |                   | BZE 1                         | Oral Fluid   | 1           | 0.01                  |                                                                                                    |                                                 |
| Non-targeted Peaks    |                   | BZE 1                         | Hair         |             | 0.025                 |                                                                                                    |                                                 |
|                       |                   | Cocaethylene 1                | Urine        |             | 0.001                 |                                                                                                    |                                                 |
|                       |                   | Cocaethylene 1                | Serum        |             | 0.0025                |                                                                                                    |                                                 |
|                       |                   | Cocaethylene 1                | Oral Fluid   | i           | 0.001                 |                                                                                                    |                                                 |
|                       |                   | Cocaethylene 1                | Hair         |             | 0.0025                |                                                                                                    |                                                 |
|                       |                   | Cocaine 1                     | Urine        |             | 0.001                 |                                                                                                    |                                                 |
|                       |                   | Cocaine 1                     | Serum        |             | 0.001                 |                                                                                                    |                                                 |
|                       |                   | Cocaine 1                     | Oral Fluid   | i           | 0.001                 |                                                                                                    |                                                 |
|                       |                   | Cocaine 1                     | Hair         |             | 0.001                 |                                                                                                    |                                                 |
|                       |                   | m-OH-BZE 1                    | Urine        |             | 0.01                  |                                                                                                    |                                                 |
|                       |                   | m-OH-BZE 1                    | Serum        |             | 0.05                  |                                                                                                    |                                                 |
|                       |                   | m-OH-BZE 1                    | Oral Fluid   | 1           | 0.025                 |                                                                                                    |                                                 |
|                       |                   | m-OH-BZE 1                    | Hair         |             | 0.05                  | v                                                                                                    |                                                 |
|                       |                   |                               | Defaul       | t output    |                       |                                                                                                    |                                                 |

Abbildung 3-3: Tabelle für das bedingte Lookup: Ausgabe-Wert, der auf einen höheren berichtbaren Grenzwert in Bezug auf den Analyten und den Probenmatrixtyp festgelegt wird

| ponents            | Name              | URL                           |                                                                           |         |                                                                                                    |                                |  |  |  |  |
|--------------------|-------------------|-------------------------------|---------------------------------------------------------------------------|---------|----------------------------------------------------------------------------------------------------|--------------------------------|--|--|--|--|
| gration            | Description       | Indicate the upper reportable | icate the upper reportable limit depending on the matrix type and analyte |         |                                                                                                    |                                |  |  |  |  |
| ry Search          | Table Properties: | Column count 2                | Row cour                                                                  | nt 45 🕂 | Note: The "Original text" option is recommended for<br>numeric columns that might have non-numeric values. | Treat resulting text values as |  |  |  |  |
| Ilated Columns 🔹 🕨 |                   |                               |                                                                           |         |                                                                                                    | original text                  |  |  |  |  |
|                    | Select All Rows   | Delete Selected Rows          |                                                                           |         |                                                                                                    |                                |  |  |  |  |
| ing Rules          | Column            | Component Name                | Sample ID 💙                                                               |         |                                                                                                    |                                |  |  |  |  |
| nced               | Condition         | Equals                        | Equals 💙                                                                  | Output  |                                                                                                    |                                |  |  |  |  |
| locu               |                   | BZE 1                         | Urine                                                                     | 1000    | <b>a</b>                                                                                                   |                                |  |  |  |  |
| rmula Finder       |                   | BZE 1                         | Serum                                                                     | 100     |                                                                                                    |                                |  |  |  |  |
|                    |                   | BZE 1                         | Oral Fluid                                                                | 10      |                                                                                                    |                                |  |  |  |  |
| on-targeted Peaks  |                   | BZE 1                         | Hair                                                                      | 1       |                                                                                                    |                                |  |  |  |  |
|                    |                   | Cocaethylene 1                | Urine                                                                     | 1000    |                                                                                                    |                                |  |  |  |  |
|                    |                   | Cocaethylene 1                | Serum                                                                     | 100     |                                                                                                    |                                |  |  |  |  |
|                    |                   | Cocaethylene 1                | Oral Fluid                                                                | 10      |                                                                                                    |                                |  |  |  |  |
|                    |                   | Cocaethylene 1                | Hair                                                                      | 1       |                                                                                                    |                                |  |  |  |  |
|                    |                   | Cocaine 1                     | Urine                                                                     | 1000    |                                                                                                    |                                |  |  |  |  |
|                    |                   | Cocaine 1                     | Serum                                                                     | 100     |                                                                                                    |                                |  |  |  |  |
|                    |                   | Cocaine 1                     | Oral Fluid                                                                | 10      |                                                                                                    |                                |  |  |  |  |
|                    |                   | Cocaine 1                     | Hair                                                                      | 1       |                                                                                                    |                                |  |  |  |  |
|                    |                   | m-OH-BZE 1                    | Urine                                                                     | 10      |                                                                                                    |                                |  |  |  |  |
|                    |                   | m-OH-BZE 1                    | Serum                                                                     | 10      |                                                                                                    |                                |  |  |  |  |
|                    |                   | m-OH-BZE 1                    | Oral Fluid                                                                | 5       |                                                                                                    |                                |  |  |  |  |
|                    |                   | m-OH-BZE 1                    | Hair                                                                      | 1       |                                                                                                    |                                |  |  |  |  |
|                    |                   |                               |                                                                           |         |                                                                                                    |                                |  |  |  |  |
|                    |                   |                               | Default output                                                            |         |                                                                                                    |                                |  |  |  |  |

| Component<br>Name | ▼ Sample ID マ | Sample Type <b>T</b> | Calculated<br>Concentration ♥ | *LRL ⊽ | *URL ⊽ |
|-------------------|---------------|----------------------|-------------------------------|--------|--------|
| Ecgonine 1        | Oral Fluid    | Unknown              | 0.062                         | 0.050  | 1.000  |
| EME 1             | Oral Fluid    | Unknown              | 0.054                         | 0.075  | 1.000  |
| BZE 1             | Oral Fluid    | Unknown              | 0.052                         | 0.010  | 1.000  |
| Norcocaine 1      | Oral Fluid    | Unknown              | 0.053                         | 0.003  | 0.010  |
| Cocaine 1         | Oral Fluid    | Unknown              | 0.054                         | 0.001  | 0.100  |
| Cocaethylene 1    | Oral Fluid    | Unknown              | 0.061                         | 0.001  | 0.100  |
| Ecgonine 1        | Hair          | Unknown              | 0.058                         | 0.750  | 2.000  |
| EME 1             | Hair          | Unknown              | 0.041                         | 0.100  | 2.000  |
| BZE 1             | Hair          | Unknown              | 0.055                         | 0.025  | 1.000  |
| Norcocaine 1      | Hair          | Unknown              | 0.056                         | 0.005  | 0.100  |
| Cocaine 1         | Hair          | Unknown              | 0.058                         | 0.001  | 0.100  |
| Cocaethylene 1    | Hair          | Unknown              | 0.063                         | 0.003  | 0.100  |
| Ecgonine 1        | Urine         | Unknown              | 0.077                         | 0.050  | 1.000  |
| EME 1             | Urine         | Unknown              | 0.077                         | 0.075  | 1.000  |
| BZE 1             | Urine         | Unknown              | 0.084                         | 0.010  | 1.000  |
| Norcocaine 1      | Urine         | Unknown              | 0.088                         | 0.003  | 0.010  |
| Cocaine 1         | Urine         | Unknown              | 0.096                         | 0.001  | 0.100  |
| Cocaethylene 1    | Urine         | Unknown              | 0.097                         | 0.001  | 0.100  |
| Ecgonine 1        | Serum         | Unknown              | 0.079                         | 0.750  | 2.000  |
| EME 1             | Serum         | Unknown              | 0.065                         | 0.100  | 2.000  |
| BZE 1             | Serum         | Unknown              | 0.083                         | 0.025  | 1.000  |
| Norcocaine 1      | Serum         | Unknown              | 0.086                         | 0.005  | 0.100  |
| Cocaine 1         | Serum         | Unknown              | 0.092                         | 0.001  | 0.100  |
| Cocaethylene 1    | Serum         | Unknown              | 0.102                         | 0.003  | 0.100  |

## Abbildung 3-4: Ergebnistabelle: LRL und URL Spalten für das bedingte Lookup

SCIEX OS Software Berechnete Spalten

Beispiel: Der für die berechneten Konzentrationen unbekannter Proben (Probentyp) zu verwendende Verdünnungsfaktor, der durch den Probenmatrixtyp (Proben-ID) gesteuert wird

Abbildung 3-5: Tabelle für das bedingte Lookup: Ausgabe-Wert, der auf einen Verdünnungsfaktor in Bezug auf den Probenmatrixtyp festgelegt wird

| Name              | x Dil. Factor        |                |            |           |                                                     |                        |          |
|-------------------|----------------------|----------------|------------|-----------|-----------------------------------------------------|------------------------|----------|
| Description       | Dilution Factor appl | ied to differe | nt matrice | 5         |                                                     |                        |          |
|                   |                      |                |            |           | Note: The "Original text" option is recommended for | Treat resulting text v | alues as |
| Table Properties: | Column count 2       |                | Ro         | w count 3 | numeric columns that might have non-numeric values. | Original text          | ~        |
| Select All Rows   | Delete Selected F    | lows           |            |           |                                                     |                        |          |
| Column            | Sample Type          | Sample I       | D 👻        | Output    |                                                     |                        |          |
| Condition         | Equals               | Equals         | ~          | Output    |                                                     |                        |          |
|                   | Unknown              | Oral Fluid     |            | 3         |                                                     |                        |          |
|                   | Unknown              | Hair           |            | 2         |                                                     |                        |          |
|                   |                      |                |            |           |                                                     |                        |          |

| <ul> <li>Accept chang</li> </ul>                                            | changes and return to Calculated Columns 💦 X Discard                                               |                                                          |                   |                              |                                                                           |      |                 |       |       |      |
|-----------------------------------------------------------------------------|----------------------------------------------------------------------------------------------------|----------------------------------------------------------|-------------------|------------------------------|---------------------------------------------------------------------------|------|-----------------|-------|-------|------|
| Formula name                                                                | Corrected Conc.                                                                                    |                                                          |                   |                              |                                                                           |      |                 |       |       |      |
| Description                                                                 | on Recalculates Calculated Concentration of unknown samples based on dilution factor               |                                                          |                   |                              |                                                                           |      |                 |       |       |      |
| COUNT                                                                       | MAX                                                                                                | STDEV                                                    | Clear             | [Calculated Concentration]*[ | Dil. Factor]                                                              |      |                 |       |       |      |
| SUM                                                                         | MIN                                                                                                | MEDIAN                                                   | (                 |                              |                                                                           |      |                 |       |       |      |
| MEAN                                                                        | ABS                                                                                                | IF                                                       | )                 |                              |                                                                           |      |                 |       |       | 1.0  |
| LEFT                                                                        | RIGHT                                                                                              | ISNUMBER                                                 | +                 | Columns x x                  | Regression parame                                                         | ters |                 |       |       |      |
| 1                                                                           |                                                                                                    |                                                          | =                 | x Dil. Factor                | 1                                                                         | Ă    |                 |       |       |      |
| Note: The "Orig<br>that contain fun<br>non-numeric va<br>Treat resulting to | inal text" option is rec<br>ctions, such as the IF<br>lues to numeric value<br>ext values as Error | commended for form<br>function, that comp<br>s.<br>(N/A) | nulas<br>are<br>💙 | XIC Width (ppm)              | Intercept<br>Quadratic coefficient<br>Linear coefficient<br>Constant term | Ψ    |                 |       |       |      |
|                                                                             |                                                                                                    |                                                          |                   |                              |                                                                           |      | Process & Close | Print | Close | Help |

## Abbildung 3-6: Formel: Die Spalte für das bedingte Lookup, die angewendet wird auf Berechnete Konzentration

| Component<br>Name | Sample ID ⊽ | Sample Type 🔻 | Calculated<br>Concentration ♥ | *x Dil. Factor ⊽ | *Corrected Conc. ♥ | *LRL ⊽ | *URL ⊽ |
|-------------------|-------------|---------------|-------------------------------|------------------|--------------------|--------|--------|
| Ecgonine 1        | Oral Fluid  | Unknown       | 0.062                         | 3.000            | 0.185              | 0.050  | 1.000  |
| EME 1             | Oral Fluid  | Unknown       | 0.054                         | 3.000            | 0.162              | 0.075  | 1.000  |
| BZE 1             | Oral Fluid  | Unknown       | 0.052                         | 3.000            | 0.157              | 0.010  | 1.000  |
| Norcocaine 1      | Oral Fluid  | Unknown       | 0.053                         | 3.000            | 0.160              | 0.003  | 0.010  |
| Cocaine 1         | Oral Fluid  | Unknown       | 0.054                         | 3.000            | 0.162              | 0.001  | 0.100  |
| Cocaethylene 1    | Oral Fluid  | Unknown       | 0.061                         | 3.000            | 0.182              | 0.001  | 0.100  |
| Ecgonine 1        | Hair        | Unknown       | 0.058                         | 2.000            | 0.117              | 0.750  | 2.000  |
| EME 1             | Hair        | Unknown       | 0.041                         | 2.000            | 0.082              | 0.100  | 2.000  |
| BZE 1             | Hair        | Unknown       | 0.055                         | 2.000            | 0.109              | 0.025  | 1.000  |
| Norcocaine 1      | Hair        | Unknown       | 0.056                         | 2.000            | 0.111              | 0.005  | 0.100  |
| Cocaine 1         | Hair        | Unknown       | 0.058                         | 2.000            | 0.117              | 0.001  | 0.100  |
| Cocaethylene 1    | Hair        | Unknown       | 0.063                         | 2.000            | 0.126              | 0.003  | 0.100  |
| Ecgonine 1        | Urine       | Unknown       | 0.077                         |                  | N/A                | 0.050  | 1.000  |
| EME 1             | Urine       | Unknown       | 0.077                         |                  | N/A                | 0.075  | 1.000  |
| BZE 1             | Urine       | Unknown       | 0.084                         |                  | N/A                | 0.010  | 1.000  |
| Norcocaine 1      | Urine       | Unknown       | 0.088                         |                  | N/A                | 0.003  | 0.010  |
| Cocaine 1         | Urine       | Unknown       | 0.096                         |                  | N/A                | 0.001  | 0.100  |
| Cocaethylene 1    | Urine       | Unknown       | 0.097                         |                  | N/A                | 0.001  | 0.100  |
| Ecgonine 1        | Serum       | Unknown       | 0.079                         |                  | N/A                | 0.750  | 2.000  |
| EME 1             | Serum       | Unknown       | 0.065                         |                  | N/A                | 0.100  | 2.000  |
| BZE 1             | Serum       | Unknown       | 0.083                         |                  | N/A                | 0.025  | 1.000  |
| Norcocaine 1      | Serum       | Unknown       | 0.086                         |                  | N/A                | 0.005  | 0.100  |
| Cocaine 1         | Serum       | Unknown       | 0.092                         |                  | N/A                | 0.001  | 0.100  |
| Cocaethylene 1    | Serum       | Unknown       | 0.102                         |                  | N/A                | 0.003  | 0.100  |

#### Abbildung 3-7: Ergebnistabelle: Angepasste berechnete Konzentration

Die **Zahlenformat-Genauigkeit** der numerischen Werte, die im Dialogfeld "Einstellungen für die Anzeige der Ergebnistabelle" angewendet werden, wird in mathematischen Formeln nicht berücksichtigt. Formeln werden auf den gesamten zugrunde liegenden Wert angewendet.

Dasselbe gilt für den Vergleich numerischer Werte. Wenn ein bedingtes Lookup auf eine Zahl in der Ergebnistabelle angewendet wird, dann muss die Zahl in der Tabelle für das bedingte Lookup identisch sein mit dem gesamten zugrunde liegenden Wert, und zwar mit mindestens 15 gültigen Stellen. Wenn der Vergleich mit der in der Ergebnistabelle angezeigten Zahl erfolgt, dann gibt es möglicherweise keine Übereinstimmung.

#### Abbildung 3-8: Zahlenformat-Genauigkeit=2

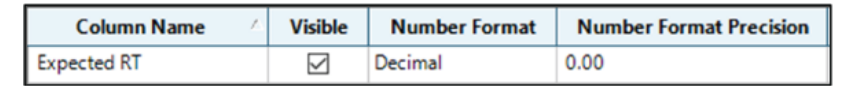

| lame             | Numeric Comparison   |                        |                           |                                                                                                    |                                              |
|------------------|----------------------|------------------------|---------------------------|----------------------------------------------------------------------------------------------------|----------------------------------------------|
| escription       | Comparing numeric va | alue in lookup table v | vith Results Table values |                                                                                                    |                                              |
| able Properties: | Column count 2       | e Ro                   | ow count 3                | Note: The "Original text" option is recommended for<br>numeric columns that might have non-numeric values. | Treat resulting text values<br>Original text |
| Select All Rows  | Delete Selected Rov  | NS                     |                           | 1                                                                                                    |                                              |
| olumn            | Component V          | Expected RI            | Output                    |                                                                                                    |                                              |
| onation          | Methadone 105        | 2.38                   | On time                   |                                                                                                    |                                              |
|                  | Tapentadol 107       | 1.86                   | On time                   |                                                                                                    |                                              |
|                  |                      |                        |                           |                                                                                                    |                                              |
|                  |                      | Default output         |                           | ]                                                                                                    |                                              |
|                  |                      |                        |                           | -                                                                                                    |                                              |

| Abbildung | 3-9: F | Ergebnista | abelle: | Zahlenfor | mat-Gena | uiqkeit=2 |
|-----------|--------|------------|---------|-----------|----------|-----------|
|           |        |            |         |           |          |           |

| Component Name ⊽ | Expected RT ♥ | *Numeric<br>Comparison ♥ |
|------------------|---------------|--------------------------|
| Methadone 105    | 2.38          |                          |
| Tapentadol 107   | 1.86          |                          |
| Methadone 105    | 2.38          |                          |
| Tapentadol 107   | 1.86          |                          |
| Methadone 105    | 2.38          |                          |
| Tapentadol 107   | 1.86          |                          |
| Methadone 105    | 2.38          |                          |
| Tapentadol 107   | 1.86          |                          |
| Methadone 105    | 2.38          |                          |
| Tapentadol 107   | 1.86          |                          |
| Methadone 105    | 2.38          |                          |
| Tapentadol 107   | 1.86          |                          |

| Column Na                            | me 🗠             | Visible            | e Number F              | Format       | Number       | Format Precisio  | n             |                        |                   |               |
|--------------------------------------|------------------|--------------------|-------------------------|--------------|--------------|------------------|---------------|------------------------|-------------------|---------------|
| xpected RT                           |                  | $\checkmark$       | Decimal                 |              | 0.0000000    | 0000000          |               |                        |                   |               |
| <ul> <li>Accept changes a</li> </ul> | nd return to Ca  | Iculated Col       | umns 🗙 Discard          |              |              |                  |               |                        |                   |               |
| Name                                 | Numeric Co       | Numeric Comparison |                         |              |              |                  |               |                        |                   |               |
| Description                          | Comparing        | numeric va         | lue in lookup table v   | vith Results | Table values |                  |               |                        |                   |               |
|                                      |                  |                    |                         |              |              | Note: The "Orioi | nal text" ont | ion is recommended for | Treat resulting t | ext values as |
| Table Properties:                    | Column co        | ount 2             | + Ro                    | w count      | 3            | numeric column   | s that might  | have non-numeric value | s. Original text  | •             |
| Column<br>Condition                  | Compon<br>Equals | nent 💙<br>💙        | Expected RT 💙<br>Equals | 0            | utput        |                  |               |                        |                   |               |
|                                      | Methado          | one 105            | 2.383                   | On time      |              |                  |               |                        |                   |               |
|                                      | Tapentac         | dol 107            | 1.864                   | On time      |              |                  |               |                        |                   |               |
|                                      |                  |                    | Default output          |              |              |                  |               |                        |                   |               |
|                                      |                  |                    |                         |              |              | Dro              | core R. Clov  | Drint                  | Class             | Hele          |
|                                      |                  |                    |                         |              |              | PTO              | cess & clos   | Finn                   | Close             | neip          |

## Abbildung 3-10: Formel: Zahlenformat-Genauigkeit=3

| Component Name 5 | Expected RT      ∇ | *Numeric<br>Comparison ⊽ |
|------------------|--------------------|--------------------------|
| Methadone 105    | 2.3830000000000    | On time                  |
| Tapentadol 107   | 1.86400000000000   | On time                  |
| Methadone 105    | 2.38300000000000   | On time                  |
| Tapentadol 107   | 1.86400000000000   | On time                  |
| Methadone 105    | 2.38300000000000   | On time                  |
| Tapentadol 107   | 1.86400000000000   | On time                  |
| Methadone 105    | 2.38300000000000   | On time                  |
| Tapentadol 107   | 1.86400000000000   | On time                  |
| Methadone 105    | 2.38300000000000   | On time                  |
| Tapentadol 107   | 1.86400000000000   | On time                  |
| Methadone 105    | 2.38300000000000   | On time                  |

## Abbildung 3-11: Ergebnistabelle: Zahlenformat-Genauigkeit=3

| Funktion | Beschreibung                                                                                                    |
|----------|----------------------------------------------------------------------------------------------------|
| ABS      | Gibt den Absolutwert der festgelegten Zahl zurück.                                                                                                    |
|          | Syntax:                                                                                                    |
|          | <b>ABS</b> ( <i>n</i> )                                                                                                    |
|          | Beispiel: ABS (-1)                                                                                                    |
| ACOS     | Gibt den Winkel mit dem Kosinus zurück, bei dem<br>es sich um den Wert einer Spalte der Ergebnistabelle<br>oder die angegebene Zahl handelt. Die <b>ACOS</b> -Funktion<br>ist auf dem Rechner nicht verfügbar, sie kann jedoch<br>eingegeben werden. |
|          | Syntax:                                                                                                    |
|          | ACOS (n)                                                                                                    |
|          | Wobei Folgendes gilt:                                                                                                    |
|          | <ul> <li><i>n</i> ist der Kosinus, der als eine Spalte der<br/>Ergebnistabelle oder als eine Zahl angegeben<br/>werden kann.</li> </ul>                                                                                                    |
| ASIN     | Gibt den Winkel mit dem Sinus zurück, bei dem es<br>sich um den Wert einer Spalte der Ergebnistabelle<br>oder die angegebene Zahl handelt. Die <b>ASIN</b> -Funktion<br>ist auf dem Rechner nicht verfügbar, sie kann jedoch<br>eingegeben werden.   |
|          | Syntax:                                                                                                    |
|          | ASIN(n)                                                                                                    |
|          | Wobei Folgendes gilt:                                                                                                    |
|          | <ul> <li><i>n</i> ist der Sinus, der als eine Spalte der<br/>Ergebnistabelle oder als eine Zahl angegeben<br/>werden kann.</li> </ul>                                                                                                    |

| Funktion              | Beschreibung                                                                                                    |
|-----------------------|----------------------------------------------------------------------------------------------------|
| ATAN                  | Gibt den Winkel mit dem Arkustangens zurück, bei dem<br>es sich um den Wert einer Spalte der Ergebnistabelle<br>oder die angegebene Zahl handelt. Die <b>ATAN</b> -Funktion<br>ist auf dem Rechner nicht verfügbar, sie kann jedoch<br>eingegeben werden. |
|                       | Syntax:                                                                                                    |
|                       | ATAN (n)                                                                                                    |
|                       | Wobei Folgendes gilt:                                                                                                    |
|                       | <ul> <li><i>n</i> ist der Arkustangens, der als eine Spalte der<br/>Ergebnistabelle oder als eine Zahl angegeben<br/>werden kann.</li> </ul>                                                                                                    |
| CEILING <sup>23</sup> | Gibt die kleinste Ganzzahl zurück, die größer oder gleich<br>dem Wert in der Spalte der Ergebnistabelle oder der<br>angegebenen Zahl ist.                                                                                                    |
|                       | Syntax:                                                                                                    |
|                       | <b>CEILING</b> ([Results Table column])                                                                                                    |
|                       | Beispiel: CEILING ([Calculated Concentration])                                                                                                    |
| COS                   | Gibt den Kosinus eines Winkels zurück, der als Wert<br>einer Spalte der Ergebnistabelle oder als eine Zahl<br>angegeben werden kann. Die <b>COS</b> -Funktion ist auf dem<br>Rechner nicht verfügbar, sie kann jedoch eingegeben<br>werden.               |
|                       | Syntax:                                                                                                    |
|                       | <b>COS</b> ( <i>n</i> )                                                                                                    |
|                       | Wobei Folgendes gilt:                                                                                                    |
|                       | <ul> <li><i>n</i> ist der Winkel, der als eine Spalte der<br/>Ergebnistabelle oder als eine Zahl angegeben<br/>werden kann.</li> </ul>                                                                                                    |
| ANZAHL                | Gibt die Zahl der Elemente in einem Satz zurück.                                                                                                    |

#### Tabelle A-1: Funktionen (Fortsetzung)

<sup>&</sup>lt;sup>2</sup> Die Funktion kann für Funktionen innerhalb von Funktionen und mit benutzerspezifischen Zahlen verwendet werden.

<sup>&</sup>lt;sup>3</sup> Die vom Benutzer ausgewählte Spalte, auf die diese Funktionen angewendet werden, muss im Zahlenformat sein.

| Funktion | Beschreibung                                                                                                    |
|----------|----------------------------------------------------------------------------------------------------|
| EXP      | Gibt <i>e</i> potenziert mit der angegebenen Zahl zurück,<br>wobei es sich um den Wert einer Spalte der<br>Ergebnistabelle oder den angegebenen Wert handeln<br>kann. |
|          | Syntax:                                                                                                    |
|          | EXP(n)                                                                                                    |
|          | Wobei Folgendes gilt:                                                                                                    |
|          | <ul> <li><i>n</i> ist die Potenz, die als eine Spalte der<br/>Ergebnistabelle oder als eine Zahl angegeben<br/>werden kann.</li> </ul>                                |
|          | Hinweis: Wenn die Potenz höher als 709 ist, dann wird <b>n. z.</b> angezeigt.                                                                                         |

Tabelle A-1: Funktionen (Fortsetzung)

| Funktion          | Beschreibung                                                                                                    |
|-------------------|----------------------------------------------------------------------------------------------------|
| FIND <sup>4</sup> | Gibt die Position der angegebenen Zeichen im Text<br>einer standardmäßigen oder benutzerdefinierten Spalte<br>der Ergebnistabelle zurück.                                                                                                    |
|                   | Syntax:                                                                                                    |
|                   | <pre>FIND(`search string';[Results Table column];n)</pre>                                                                                                    |
|                   | Wobei Folgendes gilt:                                                                                                    |
|                   | • <i>Suchzeichenfolge</i> ist der zu suchende Text oder numerische Wert.                                                                                                    |
|                   | • <i>n</i> ist die Zeichenposition, von der aus die Zählung für ein Textsegment beginnt.                                                                                                    |
|                   | Hinweis:                                                                                                    |
|                   | • Die Funktion <b>FIND</b> kann in einer <b>FIND</b> -Funktion oder einer anderen Funktion verwendet werden.                                                                                                    |
|                   | <ul> <li>Wenn die Funktion FIND in einer FIND-Funktion<br/>verwendet wird, dann wird die innere FIND zuerst<br/>ausgeführt. Die nachfolgende Position wird als<br/>Startindex für die äußere FIND verwendet.</li> </ul>                                                             |
|                   | <ul> <li>Wenn die innere FIND einen ungültigen Wert<br/>zurückgibt, d. h. wenn die Suchzeichenfolge nicht<br/>gefunden wird, dann wird die Formel als ungültig<br/>behandelt und die für Ergebnistextwerte behandeln<br/>als ausgewählte Option steuert den Ausgabewert.</li> </ul> |
|                   | • Wenn die Funktion <b>FIND</b> auf einen ungültigen Eintrag<br>angewendet wird und <b>Ergebnistextwerte behandeln</b><br><b>als</b> auf <b>Originaltext</b> festgelegt ist, dann wird <b>n. z.</b><br>in der entsprechenden Spalte der Ergebnistabelle<br>angezeigt.               |
|                   | Die Funktion <b>FIND</b> unterstützt keine Platzhalter.                                                                                                    |

Tabelle A-1: Funktionen (Fortsetzung)

<sup>&</sup>lt;sup>4</sup> Bei in dieser Funktion verwendetem Text muss die Groß-/Kleinschreibung beachtet werden.

| Funktion                 | Beschreibung                                                                                                    |
|--------------------------|----------------------------------------------------------------------------------------------------|
| FLOOR <sup>2 3</sup>     | Gibt die größte Ganzzahl zurück, die kleiner oder gleich<br>der Zahl in der angegebenen Spalte der Ergebnistabelle<br>oder der angegebenen Zahl ist.                                      |
|                          | Syntax:                                                                                                    |
|                          | <b>FLOOR</b> ([Results Table column])                                                                                                    |
|                          | Beispiel: FLOOR([Calculated Concentration])                                                                                                    |
| GET                      | Gibt den Wert für die festgelegte Komponente zurück.                                                                                                    |
|                          | Syntax:                                                                                                    |
|                          | <pre>GET([Results-Table-column]; 'Component-<br/>Name')</pre>                                                                                                    |
| GETGROUP                 | Gibt den Wert für den festgelegten Übergang in einer<br>Gruppe zurück.                                                                                                    |
|                          | Syntax:                                                                                                    |
|                          | <b>GETGROUP</b> ([Results-Table-column]; n)                                                                                                    |
|                          | Wobei Folgendes gilt:                                                                                                    |
|                          | • <i>n</i> ist die Nummer des Übergangs in der Gruppe.                                                                                                    |
|                          | <b>Hinweis:</b> Wenn im Abschnitt "Komponenten"<br>keine Gruppen identifiziert werden, behandelt die<br><b>GETGROUP</b> -Funktion alle Komponenten als Mitglieder<br>der gleichen Gruppe. |
| GETSAMPLE <sup>5 6</sup> | Gibt die Werte einer standardmäßigen oder                                                                                                    |
|                          | benutzerdefinierten Spalte der Ergebnistabelle für die Probe des ausgewählten Typs zurück.                                                                                                |
|                          | Syntax:                                                                                                    |
|                          | <b>GETSAMPLE</b> ([Results Table column];'Sample<br>Name')                                                                                                    |
|                          | Beispiel: GETSAMPLE([Area]; 'Low QC')                                                                                                    |

Tabelle A-1: Funktionen (Fortsetzung)

<sup>&</sup>lt;sup>5</sup> Wenn mehrere Proben denselben *Probennamen* aufweisen, dann liefert die Software Daten der ersten prozessierten Probe, die eine Übereinstimmung aufweist.

<sup>&</sup>lt;sup>6</sup> Wenn der angegebene *Probenname* in der Ergebnistabelle nicht gefunden wird, dann wird das Ergebnis über die für **Ergebnistextwerte behandeln als** ausgewählte Option gesteuert.

| Funktion                                            | Beschreibung                                                                                                    |
|-----------------------------------------------------|----------------------------------------------------------------------------------------------------|
| GETSAMPLECLOSEST <sup>7 8 9 10</sup>                | Gibt den Wert einer standardmäßigen oder<br>benutzerdefinierten Spalte der Ergebnistabelle für die<br>Probe des ausgewählten Typs zurück, dessen Wert dem<br>benutzerdefinierten Wert am nächsten ist.                                 |
|                                                     | Syntax:                                                                                                    |
|                                                     | <b>GETSAMPLECLOSEST</b> ([Results Table column<br>1]; [Results Table column 2])                                                                                                    |
|                                                     | Wobei Folgendes gilt:                                                                                                    |
|                                                     | • Spalte 1 der Ergebnistabelle ist der Ausgabewert.                                                                                                    |
|                                                     | • Spalte 2 der Ergebnistabelle ist der Eingabewert.                                                                                                    |
|                                                     | <pre>Beispiel<sup>12</sup>: GETSAMPLECLOSEST([Ion Ratio]; [Area])</pre>                                                                                                    |
| <b>GETSAMPLECLOSESTLOW</b> <sup>78</sup><br>9 10 11 | Gibt den Wert einer standardmäßigen oder<br>benutzerdefinierten Spalte der Ergebnistabelle für die<br>am nächsten gelegene Probe des ausgewählten<br>Typs zurück, dessen Wert kleiner oder gleich dem<br>benutzerdefinierten Wert ist. |
|                                                     | Syntax:                                                                                                    |
|                                                     | <b>GETSAMPLECLOSESTLOW</b> ([Results Table column 1]; [Results Table column 2])                                                                                                    |
|                                                     | Wobei Folgendes gilt:                                                                                                    |
|                                                     | • Spalte 1 der Ergebnistabelle ist der Ausgabewert.                                                                                                    |
|                                                     | • Spalte 2 der Ergebnistabelle ist der Eingabewert.                                                                                                    |
|                                                     | <pre>Beispiel<sup>12</sup>: GETSAMPLECLOSESTLOW([Ion Ratio]; [Area])</pre>                                                                                                    |

Tabelle A-1: Funktionen (Fortsetzung)

<sup>&</sup>lt;sup>7</sup> Der Eingabewert muss eine numerische Spalte sein.

<sup>&</sup>lt;sup>8</sup> Die Funktion verwendet die Präzision des numerischen Wertes in den gespeicherten Daten für den Vergleich, nicht die in der Ergebnistabelle konfigurierte Präzision.

<sup>&</sup>lt;sup>9</sup> Wenn mehrere prozessierte Proben denselben Eingabewert aufweisen, dann liefert die Software Daten der ersten prozessierten Probe, die eine Übereinstimmung aufweist.

 <sup>&</sup>lt;sup>10</sup> Wenn der angegebene Eingabewert in der Ergebnistabelle nicht gefunden wird, dann wird das Ergebnist über die für Ergebnistextwerte behandeln als ausgewählte Option gesteuert.

<sup>&</sup>lt;sup>11</sup> Die Auswahl des Probentyps ist für den Eingabewert verfügbar.

<sup>&</sup>lt;sup>12</sup> Zeilenumbrüche sind in Formeln nicht zulässig. Wenn eine Formel in das Formel-Feld eingefügt wird, dann entfernen Sie die Zeilenumbrüche.

| Funktion                                              | Beschreibung                                                                                                    |
|-------------------------------------------------------|----------------------------------------------------------------------------------------------------|
| <b>GETSAMPLECLOSESTHIGH</b> <sup>7 8</sup><br>9 10 11 | Gibt den Wert einer standardmäßigen oder<br>benutzerdefinierten Spalte der Ergebnistabelle für die<br>am nächsten gelegene Probe des ausgewählten<br>Typs zurück, dessen Wert größer oder gleich dem<br>benutzerdefinierten Wert ist. |
|                                                       | Syntax:                                                                                                    |
|                                                       | <b>GETSAMPLECLOSESTHIGH</b> ([Results Table column 1]; [Results Table column 2])                                                                                                    |
|                                                       | Wobei Folgendes gilt:                                                                                                    |
|                                                       | • Spalte 1 der Ergebnistabelle ist der Ausgabewert.                                                                                                    |
|                                                       | • Spalte 2 der Ergebnistabelle ist der Eingabewert.                                                                                                    |
|                                                       | <pre>Beispiel<sup>12</sup>: GETSAMPLECLOSESTHIGH([Ion Ratio]; [Area])</pre>                                                                                                    |
| GETSAMPLEEQUAL 7 8 9 10 11                            | Gibt den Wert einer standardmäßigen oder<br>benutzerdefinierten Spalte der Ergebnistabelle für die<br>Probe des ausgewählten Typs zurück, dessen Wert dem<br>benutzerdefinierten Wert entspricht.                                     |
|                                                       | Syntax:                                                                                                    |
|                                                       | <b>GETSAMPLEEQUAL</b> ([Results Table column 1];<br>[Results Table column 2])                                                                                                    |
|                                                       | Wobei Folgendes gilt:                                                                                                    |
|                                                       | • Spalte 1 der Ergebnistabelle ist der Ausgabewert.                                                                                                    |
|                                                       | • Spalte 2 der Ergebnistabelle ist der Eingabewert.                                                                                                    |
|                                                       | <pre>Beispiel: GETSAMPLEEQUAL ([Ion Ratio]; [Area])</pre>                                                                                                    |

Tabelle A-1: Funktionen (Fortsetzung)

| Funktion | Beschreibung                                                                                                    |
|----------|----------------------------------------------------------------------------------------------------|
| GETSTAT  | Fügt die Spalte <b>Mittelwert</b> , <b>Standardabweichung</b> ,<br><b>Prozent VK</b> oder <b>Durchschnittliche Genauigkeit für</b><br><b>Replikate</b> , die im Fensterteil "Statistiken" angezeigt<br>werden, zur Ergebnistabelle hinzu.                                                                                                    |
|          | Syntax:                                                                                                    |
|          | <pre>GETSTAT('Statistics-pane- column';'Metric';'Grouping')</pre>                                                                                                    |
|          | Wobei Folgendes gilt:                                                                                                    |
|          | <ul> <li>Statistics-pane-column muss exakt mit dem Namen<br/>der Spalte wie im Teilfenster "Statistiken" angezeigt<br/>übereinstimmen.</li> </ul>                                                                                                    |
|          | <ul> <li>Metrik ist die Eigenschaft, wofür die Statistik<br/>berechnet wird. Statistiken können für Berechnete<br/>Konzentration, Fläche, Höhe und Y-Wert der<br/>Kalibrierung berechnet werden.</li> </ul>                                                                                                    |
|          | <ul> <li>(Optional) <i>Gruppierung</i> gibt an, wie die Proben für<br/>einen Analyten für die Berechnung der Statistiken<br/>in Gruppen eingeteilt werden. Die folgenden<br/>Optionen sind verfügbar: Ist-Konzentration,<br/>Probenname, Proben-ID, Probennamen-Präfix,<br/>Probenkommentar, Barcode, Gescannter<br/>Barcode und Injektionsposition. Wenn keine<br/>Gruppierungsoption festgelegt ist, dann wird Ist-<br/>Konzentration verwendet.</li> </ul> |
|          | Hinweis: Wenn keine Gruppierungsoption ausgewählt<br>ist, dann extrahiert <b>GETSTAT</b> statistische<br>Werte (Mittelwert, Standardabweichung, %VK und<br>durchschnittliche Genauigkeit für Replikate) für<br>Standard- und QC Probentypen, gruppiert nach Ist-<br>Konzentration.                                                                                                    |

Tabelle A-1: Funktionen (Fortsetzung)

| Funktion              | Beschreibung                                                                                                    |
|-----------------------|----------------------------------------------------------------------------------------------------|
| GETVALUE <sup>8</sup> | Vergleicht die Werte in zwei Spalten der Ergebnistabelle<br>oder den Wert einer Spalte der Ergebnistabelle und<br>einen benutzerspezifischen Wert. Wenn die Werte<br>identisch sind, dann gibt die Funktion den Wert<br>einer dritten Spalte der Ergebnistabelle zurück. Die<br><b>GETVALUE</b> -Funktion ist auf dem Rechner nicht<br>verfügbar, sie kann jedoch eingegeben werden.                                                                    |
|                       | Syntax:                                                                                                    |
|                       | <b>GETVALUE</b> ([Results Table Column 1)];n1;<br>[Results Table Column 2)]                                                                                                    |
|                       | Wobei Folgendes gilt:                                                                                                    |
|                       | • <i>Spalte 1 der Ergebnistabelle</i> ist die Spalte, von der die Funktion den Wert zurückgibt, wenn <i>n1</i> identisch ist mit <i>Spalte 2 der Ergebnistabelle</i> .                                                                                                    |
|                       | <ul> <li>n1 ist die Spalte oder ein benutzerdefinierter<br/>Wert zur Verwendung im Vergleich. n1 kann<br/>eine Spalte der Ergebnistabelle, eine berechnete<br/>Spalte, eine benutzerdefinierte Textspalte, eine Zahl<br/>oder ein Text sein. Spalten müssen in Klammern<br/>eingeschlossen sein: []. Text muss in einfachen<br/>Anführungszeichen eingeschlossen sein. Zahlen<br/>dürfen nicht in Anführungszeichen eingeschlossen<br/>sein.</li> </ul> |
|                       | • <i>Spalte 2 der Ergebnistabelle</i> ist eine Spalte der Ergebnistabelle, eine berechnete Spalte oder eine benutzerdefinierte Textspalte zur Verwendung im Vergleich.                                                                                                    |
|                       | Hinweis:                                                                                                    |
|                       | <ul> <li>Wenn mehr als eine Probe denselben Eingabewert<br/>aufweist, dann gibt die Funktion die Daten der ersten<br/>Probe zurück, die prozessiert wird.</li> </ul>                                                                                                    |
|                       | <ul> <li>Wenn die Eingabewerte in der Ergebnistabelle nicht<br/>gefunden werden, dann wird das Ergebnis über die<br/>für Ergebnistextwerte behandeln als ausgewählte<br/>Option gesteuert.</li> </ul>                                                                                                    |
|                       | <ul> <li>Die Auswahl des Probentyps ist f ür den Eingabewert verf ügbar.</li> </ul>                                                                                                    |
|                       |                                                                                                    |

Tabelle A-1: Funktionen (Fortsetzung)

| Funktion      | Beschreibung                                                                                                    |
|---------------|----------------------------------------------------------------------------------------------------|
| IEEEREMAINDER | Gibt den Rest zurück, der sich aus der Division einer<br>Spalte der Ergebnistabelle oder benutzerdefinierten<br>Zahl durch eine Spalte der Ergebnistabelle oder eine<br>benutzerdefinierte Zahl ergibt. Die <b>IEEEREMAINDER</b> -<br>Funktion ist auf dem Rechner nicht verfügbar, sie kann<br>jedoch eingegeben werden. |
|               | Syntax:                                                                                                    |
|               | <b>IEEEREMAINDER</b> ( <i>n</i> 1; <i>n</i> 2)                                                                                                    |
|               | Wobei Folgendes gilt:                                                                                                    |
|               | • <i>n1</i> ist der Dividend, oder die Zahl, die dividiert werden soll, der/die als eine Spalte der Ergebnistabelle oder als eine Zahl angegeben werden kann.                                                                                                    |
|               | <ul> <li>n2 ist der Divisor, der als eine Spalte der<br/>Ergebnistabelle oder als eine Zahl angegeben<br/>werden kann.</li> </ul>                                                                                                    |

#### Tabelle A-1: Funktionen (Fortsetzung)

| Funktion | Beschreibung                                                                                                    |
|----------|----------------------------------------------------------------------------------------------------|
| IF       | Führt einen logischen Test durch und gibt dann als<br>Ergebnis "true" oder "false" zurück. Testen Sie mit<br>verschachtelten <b>IF</b> -Funktionen mehr als eine Bedingung.<br>Die <b>IF</b> -Funktion kann mit anderen logischen Funktionen<br>wie <b>und</b> und <b>oder</b> kombiniert werden, um einen<br>logischen Test zu erweitern. |
|          | Syntax:                                                                                                    |
|          | <pre>IF(condition;value if true;value if false)</pre>                                                                                                    |
|          | Wobei Folgendes gilt:                                                                                                    |
|          | • <i>condition</i> ist ein Wert oder ein logischer Ausdruck, der wahr oder falsch sein kann.                                                                                                    |
|          | • <i>value if true</i> ist ein Wert, der in der Spalte der Ergebnistabelle angezeigt werden soll, wenn <i>condition</i> wahr ist.                                                                                                    |
|          | • <i>value if false</i> ist ein Wert, der in der Spalte der Ergebnistabelle angezeigt werden soll, wenn <i>condition</i> falsch ist.                                                                                                    |
|          | <b>Hinweis:</b> Das Symbol der <b>IF</b> -Funktion kann über<br>den Rechner ausgewählt, eingegeben oder aus einer<br>anderen Quelle kopiert werden. Bei der <b>IF</b> -Funktion<br>muss die Groß-/Kleinschreibung nicht beachtet werden.                                                                                                   |
|          | Hinweis: Die Zeichen && und    können für und und oder verwendet werden. Die Operatoren und und oder müssen von Leerzeichen umgeben sein, die Operatoren && und    jedoch nicht.                                                                                                    |
|          | Die numerischen Funktionen können in einer Formel<br>mit einer <b>IF</b> -Funktion verwendet werden. Numerische<br>Funktionen wie beispielsweise <b>MEAN</b> und <b>STDEV</b><br>können verwendet werden in der Ausdrücken <i>condition</i> ,<br><i>value if true</i> oder <i>value if false</i> .                                         |
|          | IF-Bedingungen können die Testkonfidenz-Ampeln für diese Spalten testen:                                                                                                    |
|          | Masse/Konfidenz                                                                                                    |
|          | Fragmentmassenfehler-Konfidenz                                                                                                    |

Tabelle A-1: Funktionen (Fortsetzung)

| Funktion | Beschreibung                                                                                                    |
|----------|----------------------------------------------------------------------------------------------------|
|          | • RT-Konfidenz                                                                                                    |
|          | Isotop/Konfidenz                                                                                                    |
|          | Bibliothek/Konfidenz                                                                                                    |
|          | Formel/Konfidenz                                                                                                    |
|          | Kombinierte Regeln                                                                                                    |
|          | Konfidenzampeln können für die Werte <b>Grün</b> , <b>Gelb</b> , <b>Rot</b> , oder <b>Grau</b> getestet werden.                                                                                                    |
| IN       | Stellt fest, ob ein Element sich in einer Reihe von<br>Werten befindet. Wenn sich das Element in der Reihe<br>befindet, dann wird true ausgegeben. Wenn sich das<br>Element nicht in der Reihe befindet, dann wird false<br>ausgegeben. |
|          | Syntax:                                                                                                    |
|          | <pre>IN ([Results Table column]   number   string   function; value 1;value 2;value 3)</pre>                                                                                                    |
|          | Wobei Folgendes gilt:                                                                                                    |
|          | • <i>Results Table column, number, string</i> oder <i>function</i> wird angegeben, um eine Spalte der Ergebnistabelle, Zahl, Textzeichenfolge oder Funktion zu suchen.                                                                  |
|          | <ul> <li>Wert 1;Wert 2;Wert 3 ist eine Liste mit bis zu 100<br/>Werten, die in der Reihe gefunden werden. Werte<br/>können Zahlen, Text oder Funktionen sein.</li> </ul>                                                                |
|          | Beispiel: IN([Actual Concentration]; 1;2;3)                                                                                                    |

#### Tabelle A-1: Funktionen (Fortsetzung)

| Funktion  | Beschreibung                                                                                                    |
|-----------|----------------------------------------------------------------------------------------------------|
| INTERCEPT | Gibt den Punkt zurück, an dem sich das Diagramm einer<br>Funktion oder Beziehung mit der gegenüberliegenden<br>Achse des Koordinatensystems überschneidet.                                                                                                    |
|           | Syntax:                                                                                                    |
|           | • <b>INTERCEPT</b> ([X-value]; [Y-value])                                                                                                    |
|           | • INTERCEPT ([Y-value])                                                                                                    |
|           | <b>Hinweis:</b> Ist nur ein Wert festgelegt, dann wird er als <i>Y-Wert</i> und <b>Ist-Konzentration</b> als <i>X-Wert</i> verwendet.                                                                                                    |
|           | <b>INTERCEPT</b> bezieht sich auf eine lineare Regression ( $y = ax + b$ ).                                                                                                    |
| ISNUMBER  | Identifiziert einen Wert in einer Zelle in der<br>Ergebnistabelle als numerisch oder nichtnumerisch.<br>Wenn es sich bei dem Wert um eine Zahl handelt,<br>dann wird true ausgegeben. Wenn es sich bei dem<br>Wert nicht um eine Zahl handelt, dann wird false<br>ausgegeben. |
|           | Syntax:                                                                                                    |
|           | <b>ISNUMBER</b> ([Results Table column])                                                                                                    |
|           | Beispiel <sup>12</sup> : ISNUMBER([Calculated Concentration])                                                                                                    |
|           | Hinweis:                                                                                                    |
|           | Wenn <b>ISNUMBER</b> in komplexen Anweisungen<br>verwendet wird, beispielsweise mit einer <b>IF</b> -Funktion,<br>dann muss das Ergebnis (true oder false) klein<br>geschrieben sein und darf nicht in Anführungszeichen<br>stehen.                                           |
|           | <pre>Beispiel: IF(ISNUMBER([Area]) = true; 'compound present'; 'compound not present')</pre>                                                                                                    |
|           |                                                                                                    |

Tabelle A-1: Funktionen (Fortsetzung)

| Funktion                 | Beschreibung                                                                                                    |
|--------------------------|----------------------------------------------------------------------------------------------------|
| LEFT <sup>13 14 15</sup> | Gibt eine festgelegte Anzahl von Zeichen vom Anfang des Textes zurück.                                                                                                    |
|                          | Syntax:                                                                                                    |
|                          | <b>LEFT</b> ([Results Table column];n)                                                                                                    |
|                          | Wobei Folgendes gilt:                                                                                                    |
|                          | <ul> <li><i>n</i> ist die Anzahl der Zeichen, die zurückgegeben werden sollen.</li> </ul>                                                                                                    |
|                          | <pre>Beispiel: LEFT([Sample ID];4)</pre>                                                                                                    |
| LOG                      | Gibt den Logarithmus des Wertes einer Spalte der<br>Ergebnistabelle oder die angegebene Zahl zurück.                                                                                                    |
|                          | Syntax:                                                                                                    |
|                          | <b>LOG</b> (1;10)                                                                                                    |
| LOG10                    | Gibt den dekadischen Logarithmus des Wertes einer<br>Spalte der Ergebnistabelle oder die angegebene Zahl<br>zurück.                                                                                                    |
|                          | Syntax:                                                                                                    |
|                          | LOG10(1)                                                                                                    |
| MAD                      | (Mittlere absolute Abweichung) Gibt ein Maß für die<br>Variabilität einer univariaten Probe quantitativer Daten<br>zurück. Die <b>MAD</b> -Funktion ist auf dem Rechner nicht<br>verfügbar, sie kann jedoch eingegeben werden. |
| МАХ                      | Gibt den größten Wert in einer Reihe zurück.                                                                                                    |
| MEAN                     | Gibt die Summe einer Liste von Zahlen dividiert durch die Anzahl der Zahlen in der Liste zurück.                                                                                                    |
| MEDIAN                   | Gibt den Wert zurück, der die höhere Hälfte<br>einer Datenprobe, eine Population oder eine<br>Wahrscheinlichkeitsverteilung von der unteren Hälfte<br>dividiert.                                                               |
| MIN                      | Gibt den kleinsten Wert in einer Reihe zurück.                                                                                                    |

Tabelle A-1: Funktionen (Fortsetzung)

<sup>&</sup>lt;sup>13</sup> Die Funktion kann mit anderen Funktionen verwendet werden.

<sup>&</sup>lt;sup>14</sup> Die Funktion kann in Zahlen-, Text- und booleschen Spalten verwendet werden.

<sup>&</sup>lt;sup>15</sup> Es wird empfohlen, die Funktion in Textspalten zu verwenden.

| Funktion                         | Beschreibung                                                                                                    |
|----------------------------------|----------------------------------------------------------------------------------------------------|
| POW                              | Gibt eine festgelegte Zahl potenziert mit der<br>angegebenen Zahl zurück.                                                                                  |
|                                  | Syntax:                                                                                                    |
|                                  | <b>POW</b> ( <i>n</i> 1; <i>n</i> 2)                                                                                                    |
|                                  | Wobei Folgendes gilt:                                                                                                    |
|                                  | • <i>n1</i> ist die Zahl, die potenziert werden soll, die als eine Spalte der Ergebnistabelle, als eine Funktion oder als eine Zahl angegeben werden kann. |
|                                  | <ul> <li>n2 ist die Potenz, die als eine Spalte der<br/>Ergebnistabelle, als eine Funktion oder als eine Zahl<br/>angegeben werden kann.</li> </ul>        |
|                                  | Beispiel: POW (2, 3)                                                                                                    |
|                                  | <b>Hinweis:</b> Wenn das Ergebnis höher als 1,7E+308 ist, dann wird <b>n. z.</b> angezeigt.                                                                |
| <b>RIGHT</b> <sup>13 14 15</sup> | Gibt die festgelegte Anzahl von Zeichen vom Ende des<br>Textes zurück.                                                                                     |
|                                  | Syntax:                                                                                                    |
|                                  | <b>RIGHT</b> ([Results Table Column];n)                                                                                                    |
|                                  | Wobei Folgendes gilt:                                                                                                    |
|                                  | <ul> <li><i>n</i> ist die Anzahl der Zeichen, die zurückgegeben werden sollen.</li> </ul>                                                                  |
|                                  | Beispiel: RIGHT([Barcode];3)                                                                                                    |

Tabelle A-1: Funktionen (Fortsetzung)

| Funktion                   | Beschreibung                                                                                                    |
|----------------------------|----------------------------------------------------------------------------------------------------|
| ROUND <sup>2 3</sup>       | Rundet die Zahl in der angegebenen Spalte<br>der Ergebnistabelle oder die vom Benutzer<br>angegeben wurde zur nächstgelegenen Ganzzahl oder<br>angegebenen Zahl der Dezimalstellen auf oder ab. |
|                            | Syntax:                                                                                                    |
|                            | <b>ROUND</b> ([Results Table column];n)                                                                                                    |
|                            | Wobei Folgendes gilt:                                                                                                    |
|                            | • <i>n</i> ist die Anzahl der Dezimalstellen.                                                                                                    |
|                            | <ul> <li>Wenn n &gt; 0, dann wird die Zahl auf die<br/>angegebene Anzahl der Dezimalstellen gerundet.</li> </ul>                                                                                |
|                            | <ul> <li>Wenn n = 0, dann wird die Zahl auf die<br/>nächstgelegene Ganzzahl gerundet. Das heißt, es<br/>werden keine Dezimalstellen verwendet.</li> </ul>                                       |
|                            | <ul> <li>Wenn n &lt; 0, dann wird die Zahl auf die Stelle links<br/>neben dem Dezimalzeichen gerundet.</li> </ul>                                                                               |
|                            | <b>Beispiel: ROUND</b> ([Calculated Concentration];0)                                                                                                    |
| SEARCH <sup>13 16 17</sup> | Gibt die Position der angegebenen Zeichen im Text<br>einer standardmäßigen oder benutzerdefinierten Spalte<br>der Ergebnistabelle zurück.                                                       |
|                            | Syntax:                                                                                                    |
|                            | <pre>SEARCH('search string'; [Results Table column]};n)</pre>                                                                                                    |
|                            | Wobei Folgendes gilt:                                                                                                    |
|                            | Suchzeichenfolge ist der zu suchende Text oder<br>numerische Wert.                                                                                                    |
|                            | • <i>n</i> ist die Zeichenposition, von der aus die Zählung für ein Textsegment beginnt.                                                                                                    |
|                            | <b>SEARCH</b> unterstützt die Verwendung von Platzhaltern.<br>Siehe die Tabelle: Tabelle A-2.                                                                                                   |

Tabelle A-1: Funktionen (Fortsetzung)

Bei in dieser Funktion verwendetem Text muss die Groß-/Kleinschreibung nicht beachtet werden.

 <sup>&</sup>lt;sup>17</sup> Wenn die Suchzeichenfolge nicht gefunden wird, dann wird das Ergebnis über die für Ergebnistextwerte behandeln als ausgewählten Option gesteuert. Wenn Ergebnistextwerte behandeln als auf Originaltext festgelegt wird, dann gibt die Funktion n. z. zurück.

| Funktion | Beschreibung                                                                                                    |
|----------|----------------------------------------------------------------------------------------------------|
| SIGN     | Gibt einen Wert zurück, der das Zeichen des Wertes<br>einer Spalte der Ergebnistabelle oder die angegebene<br>Zahl identifiziert. Die <b>SIGN</b> -Funktion ist auf dem<br>Rechner nicht verfügbar, sie kann jedoch eingegeben<br>werden.         |
|          | Syntax:                                                                                                    |
|          | <b>SIGN</b> ( <i>n</i> )                                                                                                    |
|          | Wobei Folgendes gilt:                                                                                                    |
|          | <ul> <li><i>n</i> ist die Potenz, die als eine Spalte der<br/>Ergebnistabelle oder als eine Zahl angegeben<br/>werden kann.</li> </ul>                                                                                                    |
| SIN      | Gibt den Sinus eines bestimmten Winkels zurück, der<br>als der Wert einer Spalte der Ergebnistabelle oder als<br>eine Zahl angegeben wird. Die <b>SIN</b> -Funktion ist auf dem<br>Rechner nicht verfügbar, sie kann jedoch eingegeben<br>werden. |
|          | Syntax:                                                                                                    |
|          | SIN(n)                                                                                                    |
|          | Wobei Folgendes gilt:                                                                                                    |
|          | <ul> <li><i>n</i> ist der Winkel, der als eine Spalte der<br/>Ergebnistabelle oder als eine Zahl angegeben<br/>werden kann.</li> </ul>                                                                                                    |
| SLOPE    | Gibt eine Zahl zurück, die sowohl die Richtung als auch die Steilheit der Linie identifiziert. Wird auch als <i>Gradient</i> bezeichnet.                                                                                                    |
|          | Syntax:                                                                                                    |
|          | • <b>SLOPE</b> ([X-value]; [Y-value])                                                                                                    |
|          | • <b>SLOPE</b> ([Y-value])                                                                                                    |
|          | <b>Hinweis:</b> Ist nur ein Wert festgelegt, dann wird er als<br><i>Y-Wert</i> und <b>Ist-Konzentration</b> als <i>X-Wert</i> verwendet.                                                                                                    |
|          | <b>SLOPE</b> bezieht sich auf eine lineare Regression ( $y = ax + b$ ).                                                                                                    |

Tabelle A-1: Funktionen (Fortsetzung)
| Funktion                   | Beschreibung                                                                                                    |
|----------------------------|----------------------------------------------------------------------------------------------------|
| SQRT                       | Gibt die Quadratwurzel des Wertes einer Spalte der<br>Ergebnistabelle oder die angegebene Zahl zurück.                                                                                                    |
|                            | Syntax:                                                                                                    |
|                            | <b>SQRT</b> (4)                                                                                                    |
| STDEV                      | (Standardabweichung) Gibt ein Maß zurück, das<br>verwendet wird, um den Umfang der Variation<br>oder Dispersion eines Satzes von Datenwerten zu<br>quantifizieren.                                                                                                    |
| SUBSTITUTE <sup>4 13</sup> | Erstellt eine Spalte in der Ergebnistabelle, die<br>einen alphanumerischen Wert durch einen anderen<br>alphanumerischen Wert aus einer standardmäßige oder<br>benutzerdefinierte Spalte der Ergebnistabelle ersetzt.                                                                                                    |
|                            | Syntax:                                                                                                    |
|                            | <b>SUBSTITUTE</b> ([Results Table<br>column];'original alphanumeric<br>value';'new alphanumeric value';n)                                                                                                    |
|                            | Wobei Folgendes gilt:                                                                                                    |
|                            | <ul> <li>n (optional) ist das Auftreten des ursprünglichen<br/>alphanumerischen Wertes, der ersetzt wird durch den<br/>neuen alphanumerischen Wert. Wenn n festgelegt<br/>wird, dann wird nur die n-te Instanz des Wertes<br/>ersetzt. Andernfalls wird jede Instanz des alten<br/>Wertes auf den neuen Wert geändert.</li> </ul> |
|                            | <pre>Beispiel: SUBSTITUTE([Sample Name]; `STD';'STD_00')</pre>                                                                                                    |
| SUM                        | Gibt die Summe der Liste der Zahlen in einem Satz zurück.                                                                                                    |

Tabelle A-1: Funktionen (Fortsetzung)

| Funktion | Beschreibung                                                                                                    |
|----------|----------------------------------------------------------------------------------------------------|
| TAN      | Gibt den Tangens eines Winkels zurück, der als Wert<br>einer Spalte der Ergebnistabelle oder als eine Zahl<br>angegeben werden kann. Die <b>TAN</b> -Funktion ist auf dem<br>Rechner nicht verfügbar, sie kann jedoch eingegeben<br>werden.                                                                                                    |
|          | Syntax:                                                                                                    |
|          | <b>TAN</b> ( <i>n</i> )                                                                                                    |
|          | Wobei Folgendes gilt:                                                                                                    |
|          | <ul> <li><i>n</i> ist der Winkel, der als eine Spalte der<br/>Ergebnistabelle oder als eine Zahl angegeben<br/>werden kann.</li> </ul>                                                                                                    |
| ТЕХТ     | Wendet Formatcodes auf eine Zahl an, um zu<br>ändern, wie die Zahl angezeigt wird. Die Funktion<br>kann verwendet werden, um Zahlen in einem besser<br>lesbaren Format anzuzeigen oder um Zahlen, Text und<br>Symbole zusammen zu verwenden. Die Formatierung<br>kann auf Zahlen- oder Textspalten angewendet werden.<br>Die Formatierung kann nicht auf boolesche Spalten<br>angewendet werden. Die <b>TEXT</b> -Funktion ist auf dem<br>Rechner nicht verfügbar, sie kann jedoch eingegeben<br>werden. |
|          | Syntax:                                                                                                    |
|          | <b>TEXT</b> ([Results Table Column]; `format code')                                                                                                    |
|          | Wobei Folgendes gilt:                                                                                                    |
|          | • <i>Spalte der Ergebnistabelle</i> ist die zu formatierende Spalte.                                                                                                    |
|          | <ul> <li>Formatcode steuert, wie der Inhalt der Spalte<br/>angezeigt wird. Siehe die Tabellen: Tabelle A-3 bis<br/>Tabelle A-9.</li> </ul>                                                                                                    |

Tabelle A-1: Funktionen (Fortsetzung)

| Funktion           | Beschreibung                                                                                                    |  |
|--------------------|----------------------------------------------------------------------------------------------------|--|
| TRIM <sup>13</sup> | Entfernt zusätzliche Leerstellen aus einem Text. Alle<br>führenden, nachstehenden und internen Leerstellen, mit<br>Ausnahme derer, die Wörter teilen, werden aus einer<br>standardmäßigen oder benutzerdefinierten Spalte der<br>Ergebnistabelle entfernt. |  |
|                    | Syntax:                                                                                                    |  |
|                    | <b>TRIM</b> ([Results Table column])                                                                                                    |  |
|                    | Beispiel: TRIM([Barcode])                                                                                                    |  |
| TRUNCATE           | Gibt den ganzzahligen Bestandteil einer Zahl in einer Spalte der Ergebnistabelle zurück.                                                                                                    |  |
|                    | Syntax:                                                                                                    |  |
|                    | <b>TRUNCATE</b> ([Results Table column])                                                                                                    |  |

Tabelle A-1: Funktionen (Fortsetzung)

#### Tabelle A-2: Platzhalter

| Platzhalter | Beschreibung                                                                                           |  |  |
|-------------|----------------------------------------------------------------------------------------------------|--|--|
| ?           | Ein Fragezeichen (?) findet jedes einzelne Zeichen.<br>Beispiel: SEARCH('?ard'; [Component Comment];1) |  |  |
|             |                                                                                                    |  |  |
|             | ?ard findet card im Text <i>Test wild card characters (?) and (*)</i> . Die Rückgabeposition ist 11.   |  |  |
|             | Hinweis:                                                                                               |  |  |
|             | Um nach einem Fragezeichen (?) zu suchen, geben Sie einen Backslash (\) vor dem Zeichen ein.           |  |  |
|             | <pre>Beispiel: SEARCH('\?'; [Component Comment];1)</pre>                                               |  |  |
|             | \? findet ? im Text <i>Test wild card characters (?) and (*)</i> . Die Rückgabeposition ist 28.        |  |  |
|             |                                                                                                    |  |  |

| Platzhalter | Beschreibung                                                                                                    |  |  |
|-------------|----------------------------------------------------------------------------------------------------|--|--|
| *           | Ein Sternchen (*) findet jede Zeichensequenz.<br>Beispiel: SEARCH('*ard';[Component Comment];1)<br>*ard findet Test wild card im Text Test wild card characters (?) and (*).<br>Die Rückgabeposition ist 1. |  |  |
|             |                                                                                                    |  |  |
|             |                                                                                                    |  |  |
|             | Hinweis:                                                                                                    |  |  |
|             | Um nach einem Sternchen (*) zu suchen, geben Sie einen Backslash (\) vor dem Zeichen ein.                                                                                                    |  |  |
|             | <pre>Beispiel: SEARCH('\*'; [Component Comment];1)</pre>                                                                                                    |  |  |
|             | \* findet * im Text <i>Test wild card characters (?) and (*)</i> . Die Rückgabeposition ist 36.                                                                                                    |  |  |
|             |                                                                                                    |  |  |

#### Formatcodes

#### Tabelle A-3: Jahr

| Format        | Formatcode | Syntax                                         | Beispielergebni<br>s |
|---------------|------------|------------------------------------------------|----------------------|
| 00 bis 99     | УУ         | <b>TEXT</b> ([Results Table<br>Column];'yy')   | 23                   |
| 1900 bis 9999 | УУУУ       | <b>TEXT</b> ([Results Table<br>Column];'yyyy') | 2023                 |

#### Tabelle A-4: Monat

| Format      | Formatcode <sup>18</sup> | Syntax                                                        | Beispielergebni<br>s |
|-------------|--------------------------|---------------------------------------------------------------|----------------------|
| 1 bis 12    | М                        | <b>TEXT</b> ([Results Table<br>Column];'M')                   | 9                    |
| 01 bis 12   | MM                       | <b>TEXT</b> ([Results Table<br>Column];'MM')                  | 09                   |
| Jan bis Dez | MMM                      | <b>TEXT</b> ([ <i>Results Table</i><br><i>Column</i> ];'MMM') | Sep                  |

<sup>&</sup>lt;sup>18</sup> Beim Formatcode muss die Groß-/Kleinschreibung beachtet werden. Ein kleingeschriebenes *m* wird verwendet, um Minuten zu formatieren.

#### Tabelle A-4: Monat (Fortsetzung)

| Format                 | Formatcode | Syntax                                         | Beispielergebni<br>s |
|------------------------|------------|------------------------------------------------|----------------------|
| Januar bis<br>Dezember | MMMM       | <b>TEXT</b> ([Results Table<br>Column];'MMMM') | September            |

#### Tabelle A-5: Tag

| Format                 | Formatcode | Syntax                                         | Beispielergebni<br>s |
|------------------------|------------|------------------------------------------------|----------------------|
| 1 bis 31               | d          | <b>TEXT</b> ([Results Table<br>Column];'d')    | 4                    |
| 01 bis 31              | dd         | <b>TEXT</b> ([Results Table<br>Column];'dd')   | 04                   |
| So bis Sa              | ddd        | <b>TEXT</b> ([Results Table<br>Column];'ddd')  | Mon                  |
| Sonntag bis<br>Samstag | dddd       | <b>TEXT</b> ([Results Table<br>Column];'dddd') | Montag               |

#### Tabelle A-6: Stunden

| Format                             | Formatcode | Syntax                                                            | Beispielergebni<br>s |
|------------------------------------|------------|-------------------------------------------------------------------|----------------------|
| 0 bis 12 (12-<br>Stunden-Uhr)      | h          | <b>TEXT</b> ([Results Table<br>Column];'h')                       | 9                    |
| 01 bis 12 (12-<br>Stunden-Uhr)     | hh         | <b>TEXT</b> ([Results Table<br>Column];'hh')                      | 09                   |
| AM oder PM<br>(12-Stunden-<br>Uhr) | AM/PM      | <b>TEXT</b> ([ <i>Results Table</i><br><i>Column</i> ];'h AM/PM') | 9 PM                 |
| 0 bis 24 (24-<br>Stunden-Uhr)      | Н          | <b>TEXT</b> ([Results Table<br>Column];'H')                       | 21                   |
| 00 bis 24 (24-<br>Stunden-Uhr)     | НН         | <b>TEXT</b> ([Results Table<br>Column];'HH')                      | 09                   |

#### Tabelle A-7: Minuten

| Format   | Formatcode | Syntax                                      | Beispielergebni<br>s |
|----------|------------|---------------------------------------------|----------------------|
| 0 bis 59 | m          | <b>TEXT</b> ([Results Table<br>Column];'m') | 7                    |

| Format    | Formatcode | Syntax                                     | Beispielergebni<br>s |
|-----------|------------|--------------------------------------------|----------------------|
| 00 bis 59 | mm         | <b>TEXT</b> ([Results Table<br>Column];mm) | 07                   |

#### Tabelle A-7: Minuten (Fortsetzung)

#### Tabelle A-8: Sekunden

| Format    | Formatcode | Syntax                                      | Beispielergebni<br>s |
|-----------|------------|---------------------------------------------|----------------------|
| 0 bis 59  | S          | <b>TEXT</b> ([Results Table<br>Column];'s') | 2                    |
| 00 bis 59 | SS         | <b>TEXT</b> ([Results Table<br>Column];ss)  | 02                   |

#### Tabelle A-9: Zahlen

| Format                                                       | Formatcode                                                                                                    | Syntax                                            | Beispielergebni<br>s |
|--------------------------------------------------------------|----------------------------------------------------------------------------------------------------|---------------------------------------------------|----------------------|
| Dezimalstellen                                               | Dezimaltrennzei<br>chen, gefolgt<br>von einer 0 für<br>jede<br>erforderliche<br>Dezimalstelle                                                                                                    | <pre>TEXT([Results Table Column]; '#.00')</pre>   | .24                  |
| Null an die<br>Einerstelle für<br>Zahlen kleiner<br>als eins | 0 an die<br>Einerstelle                                                                                                    | <pre>TEXT([Results Table Column]; `0.000')</pre>  | 0,245                |
| Prozentsatz                                                  | 8                                                                                                    | <b>TEXT</b> ([Results Table<br>Column];'0%')      | 24 %                 |
| Tausendertrennz<br>eichen                                    | <ul> <li># oder 0 für jede</li> <li>Ziffer bis zur</li> <li>Tausenderstelle,<br/>mit dem</li> <li>erforderlichen</li> <li>Trennzeichen an<br/>der</li> <li>entsprechenden</li> <li>Position</li> </ul> | <b>TEXT</b> ([Results Table<br>Column];#,###)     | 12.200.000           |
| Wissenschaftlich<br>e Schreibweise                           | E+0                                                                                                    | <pre>TEXT([Results Table Column]; `0.0E+0')</pre> | 1.2E+7               |

# Kontakt

### Kundenschulung

- In Nordamerika: NA.CustomerTraining@sciex.com
- In Europa: Europe.CustomerTraining@sciex.com
- Die Kontaktinformationen für Länder außerhalb der EU und Nordamerikas finden Sie unter sciex.com/education.

### **Online-Lernzentrum**

SCIEX Now Learning Hub

# **SCIEX Support**

SCIEX und seine Vertretungen verfügen weltweit über einen Stab an voll ausgebildeten Servicekräften und technischen Spezialisten. Der Support kann Fragen zum System oder anderen auftretenden, technischen Problemen beantworten. Weitere Informationen erhalten Sie auf der SCIEX Website unter sciex.com, oder verwenden Sie einen der folgenden Links, um Kontakt mit uns aufzunehmen.

- sciex.com/contact-us
- sciex.com/request-support

# Cybersicherheit

Die aktuellsten Hinweise zur Cybersicherheit von SCIEX-Produkten finden Sie unter sciex.com/productsecurity.

# Dokumentation

Diese Version des Dokuments ersetzt alle vorherigen Versionen.

Um dieses Dokument elektronisch anzuzeigen, ist der Adobe Acrobat Reader erforderlich. Die neueste Version finden Sie unter https://get.adobe.com/reader.

Software-Produktdokumentationen entnehmen Sie den Versionshinweisen oder dem mit der Software mitgelieferten Software-Installationshandbuch.

Informationen zur Hardware-Produktdokumentation finden Sie in der mit dem System oder der Komponente gelieferten Dokumentation.

Die neuesten Versionen der Dokumentationen sind auf der Website von SCIEX unter sciex.com/customer-documents verfügbar.

**Hinweis:** Wenn Sie eine kostenlose gedruckte Ausgabe dieses Dokuments wünschen, wenden Sie sich bitte an sciex.com/contact-us.